|         |            | GES                    | tión di | E CRÉDITO              |                             | Cooperativa | Nacional Educativa de Ahorro y Crédito |
|---------|------------|------------------------|---------|------------------------|-----------------------------|-------------|----------------------------------------|
| RADICA  | CIÓN Y GES | TIÓN DE SO<br>HERRAMIE | DLICIT  | UDES DE CR<br>VORKMANA | ÉDITO A TRAVÉS DE LA<br>GER |             | bonfie                                 |
| Código: | IN-CR-08   | Versión:               | 1       | Vigencia:              | 03 de mayo de 2021          | Página:     | 1 de 28                                |

# 1. OBJETIVO

Presentar el proceso que se debe llevar a cabo en la herramienta workmanager para radicar y gestionar una solicitud de crédito.

# 2. ALCANCE

Inicia desde la radicación del crédito en la herramienta Workmanager, abarca su respectivo análisis, aprobación o negación y finaliza con su desembolso.

### 3. **RESPONSABLES**

- **3.1.** Asesor GD y Créditos Digitales
- 3.2. Subgerente de Crédito
- 3.3. Director SIAR
- 3.4. Consejo de Administración
- **3.5.** Analistas de crédito
- 3.6. Asistente de crédito
- 3.7. Asesores comerciales
- **3.8.** Directores de oficina
- **3.9.** Subdirectores de oficina

# 4. DISPOSICIONES GENERALES

- 4.1. Los créditos solicitados por un valor igual o menor a 20 SMMLV, serán verificados, analizados y aprobados por el Comité de créditos de oficina conformado por el Asesor Comercial, el director y subdirector de oficina. La documentación respectiva NO deberá radicarse a través de la herramienta Workmnager.
  Nota: Para toda solicitud de crédito independientemente de la línea y del monto, se deberá realizar el proceso de referenciación por parte de un asesor diferente al que recibe, tramita y gestiona la solicitud de crédito en la oficina respectiva.
- **4.2.** Los créditos solicitados por un valor superior a 20 SMMLV deberán radicarse a través de la herramienta workmanager con el fin de que sean dirigidas a los entes de aprobación respectivos teniendo en cuenta lo siguiente:

# Comité de fábrica de créditos (Subgerente de Crédito o Asistente de Crédito y Analistas de Crédito):

- a) Para los créditos solicitados por montos que van desde 20 hasta 57 SMMLV el encargado de su análisis y posterior aprobación / negación es un Analista de crédito.
- b) Para los créditos solicitados por montos que van desde 57,1 hasta 114 SMMLV, los encargados de su análisis y posterior aprobación / negación son: un Analista de crédito y la Asistente de crédito.
- c) Para los créditos solicitados por montos que van desde 114,1 hasta 170 SMMLV, los encargados de su análisis y posterior aprobación / negación son: Analista de crédito asignado, asistente de crédito y subgerente de crédito.

**Consejo de administración:** Está facultado para aprobar todos los destinos de créditos en cualquier cuantía dentro de los montos establecidos a las siguientes personas asociadas de la cooperativa:

- Miembros del Consejo de Administración.
- Miembros de la Junta de Vigilancia.
- Representante Legal.

|         |                         | GES                    | tión di | E CRÉDITO              |                             | Cooperativa    | Nacional Educativa de Ahorro y Crédito |
|---------|-------------------------|------------------------|---------|------------------------|-----------------------------|----------------|----------------------------------------|
| RADICA  | CIÓN Y GES <sup>-</sup> | TIÓN DE SO<br>HERRAMIE | OLICIT  | UDES DE CR<br>VORKMANA | ÉDITO A TRAVÉS DE LA<br>GER | CC<br>Es Prese | Donfie                                 |
| Código: | IN-CR-08                | Versión:               | 1       | Vigencia:              | 03 de mayo de 2021          | Página:        | 2 de 28                                |

- Los familiares de las personas anteriores hasta el segundo grado de consanguinidad, segundo de afinidad y primero civil.
- Comité de apelaciones.
- Subgerentes.
- Asociados titulares del cinco por ciento (5%) o más de los aportes sociales.
- Las personas jurídicas de las cuales los anteriores sean administradores o miembros de la Junta de Vigilancia.
- Las personas jurídicas sin ánimo de Lucro.

**Nota:** Para estas solicitudes, el Analista de crédito también deberá realizar el debido proceso de referenciación. Además, el visto bueno que se otorgue a una solicitud de un crédito por parte de los entes de aprobación correspondientes debe quedar registrado en la herramienta Workmanager.

- **4.3.** Los procesos generales por los que debe pasar toda solicitud de crédito son: Asesoría, recepción y radicación, referenciación y confirmación de información, análisis, aprobación y legalización, desembolso.
- **4.4.** Se deben tener en cuenta los siguientes estados de una solicitud de crédito, el cual se determina una vez se realice el proceso de **REFERENCIACIÓN**:
  - a) Aprobado: Cuando la referenciación NO tiene ninguna novedad (se logró entablar comunicación con todas las referencias suministradas).
  - b) Aplazado: Cuando se presentan las siguientes novedades:
  - Las llamadas realizadas a las referencias suministradas por el asociado NO son contestadas o son contestadas por personas diferentes a las relacionadas.
  - El número de contacto suministrado es errado o está fuera de servicio.
  - Se evidencian formularios y documentos sin huella y firma del asociado.
  - Se evidencian formularios y documentos sin firma del funcionario responsable.
  - Se evidencian formularios parcialmente diligenciados.
  - Se evidencia la ausencia de documentos soporte.

**Nota:** En este estado, la solicitud de crédito será devuelta al asesor comercial que la tramitó, quien tendrá que comunicarse con el asociado con el fin de que registre nuevas referencias que cumplan con las condiciones establecidas. Para esto, tendrá un plazo de 24 horas.

c) Negado: Cuando se identifica que el asociado suministró información falsa en el formulario de solicitud (números de contacto no pertenecen a las personas referenciadas o éstas manifiestan no conocer al asociado).

**Nota:** Si la solicitud supera los 20 SMMLV, el estado respectivo deberá marcarse y quedar registrado en la herramienta Workmanager.

**4.5.** El tiempo establecido para realizar el proceso de referenciación de una solicitud de crédito será de 12 horas contadas a partir del momento en el que ésta es recibida (el analista de crédito decidirá cuantas llamadas realizará durante dicho lapso, teniendo en cuenta que, por cada llamada realizada, deberá dejar

|         |                         | GES                    | TIÓN DI         | E CRÉDITO               |                             | Cooperativa     | Nacional Educativa de Ahorro y Crédito  |
|---------|-------------------------|------------------------|-----------------|-------------------------|-----------------------------|-----------------|-----------------------------------------|
| RADICA  | CIÓN Y GES <sup>-</sup> | TIÓN DE SO<br>HERRAMIE | DLICIT<br>NTA V | UDES DE CR<br>VORKMANAG | ÉDITO A TRAVÉS DE LA<br>GER | CC<br>Es Presel | <b>Donfie</b><br>nte y Futuro Solidario |
| Código: | IN-CR-08                | Versión:               | 1               | Vigencia:               | 03 de mayo de 2021          | Página:         | 3 de 28                                 |

el registro en la herramienta Workmanager). Una vez finalice dicho plazo, se deberá establecer el estado de la solicitud teniendo en cuenta lo establecido en el numeral **4.4.** 

- 4.6. Cuando una solicitud de crédito finaliza la etapa de desembolso y aún no se encuentra adjunto el CERTIFICADO AL DÍA Y/O PAZ y SALVO respectivo (en caso de ser necesario), el Analista de crédito 1 deberá seleccionar la opción SI en la pregunta PAZ Y SALVO, por lo cual, será dirigida al Director de oficina correspondiente para que, una vez cuente con dicho documento, lo adjunte y de ésta manera se pueda dar por terminada la gestión de la solicitud en Workmanager. De ser seleccionada la opción NO, el proceso finalizará automáticamente.
- **4.7.** Se deben tener en cuenta los siguientes estados de una solicitud de crédito, el cual se determina una vez se realice el respectivo proceso de **ANÁLISIS**:
  - a) Aprobado: Cuando la solicitud de crédito NO presenta ninguna novedad y se considera viable.

**Nota:** En caso de que se realicen cambios a las condiciones del crédito, se deberá informarle al deudor y codeudor (si aplica), con el fin de consultarle si son aceptadas o no por él antes de definir este estado final en la solicitud. De ser aceptadas, la solicitud pasará a la última etapa del proceso que corresponde al desembolso.

b) Negado: Cuando la solicitud de crédito NO se considera viable, por lo cual finalizará automáticamente su trámite y gestión. En ese sentido se le deberá comunicar al asociado las causas por las cuales no fue aprobada la solicitud.

**Nota:** Si la solicitud supera los 20 SMMLV, el estado respectivo deberá marcarse y quedar registrado en la herramienta Workmanager.

4.8. Las solicitudes de crédito NEGADAS serán notificadas al director de oficina correspondiente a través de la herramienta Workmanager con el fin de que tenga pleno conocimiento de estas. En caso de que NO se encuentre de acuerdo con dicha decisión negativa, tendrá la opción de solicitar la RECONSIDERACIÓN del análisis del crédito, para lo cual debe sustentar detalladamente dicha decisión con las observaciones que considere pertinentes.

Estas solicitudes reconsideradas serán remitidas al Director del SIAR quien en primera instancia emitirá el concepto que considere pertinente, luego pasará a la Asistente de Crédito y finalmente a la Subgerente de Crédito quien tomará la decisión final sobre la viabilidad o no de la solicitud. En este sentido, en caso de que el concepto final sea positivo, la solicitud será devuelta a la etapa de Análisis (a cargo del Analista de crédito que la tramitó inicialmente) y finalmente pasará a la fase de desembolso a cargo del Analista de crédito 1, quien deberá considerar los cambios u observaciones emitidas por los funcionarios mencionados.

**4.9.** En caso de que el crédito solicitado sea una compra de cartera y se deba generar el cheque respectivo, el subdirector de oficina correspondiente recibirá una notificación a través de la herramienta Workmanager con el fin de que acceda a ella, evidencie la documentación de la solicitud y de esta manera pueda generar el cheque.

La versión vigente y controlada de este documento, solo podrá ser consultada a través de la red informática (Intranet) corporativa. La copia o impresión diferente a la publicada, será considerada como documento no controlado y su uso indebido no es responsabilidad de COONFIE

|         |                         | GES                    | tión di | E CRÉDITO              |                              | Cooperativa    | Nacional Educativa de Ahorro y Crédito |
|---------|-------------------------|------------------------|---------|------------------------|------------------------------|----------------|----------------------------------------|
| RADICA  | CIÓN Y GES <sup>.</sup> | TIÓN DE SO<br>HERRAMIE | OLICIT  | UDES DE CR<br>VORKMANA | RÉDITO A TRAVÉS DE LA<br>GER | CC<br>Es Prese | Donfie                                 |
| Código: | IN-CR-08                | Versión:               | 1       | Vigencia:              | 03 de mayo de 2021           | Página:        | 4 de 28                                |

**4.10.** Una vez el asesor comercial recibe la documentación de la solicitud de un crédito, asumirá automáticamente la responsabilidad sobre la originalidad de esta (considerando que es quien en primera instancia entabla la comunicación con el asociado) y deberá adjuntarla a través de la herramienta Workmanager (dado el caso), asegurándose de que sea legible en procura de que no se presenten inconvenientes en el momento de su revisión por parte de los respectivos entes de aprobación.

Además, en caso de verificar que el asociado posea más de una cuenta de ahorros, deberá consultarle a cuál de ellas desea que se le desembolse el crédito en caso de ser aprobado y deberá especificar dicha información en la herramienta Workmanager, al momento de radicar la documentación de la solicitud.

**4.11.** El primer simulador que realiza el asesor comercial debe hacerse FIRMAR por el asociado como constancia de la aceptación de las condiciones del crédito, por lo tanto, si la documentación respectiva debe radicarse a través de la herramienta Workmanager, éste deberá subirse ESCANEADO junto con la documentación restante.

**Nota:** Cuando la solicitud de crédito se remite a fábrica de crédito y allí durante la etapa de análisis se requiere cambiar las condiciones iniciales de la misma, no será obligatorio hacer firmar por el asociado el nuevo simulador que realice el Analista de Crédito respectivo, ya que con lo establecido en la política **"Declaración de recepción de información de condiciones del crédito"** que se encuentra al respaldo del formulario de solicitud de crédito, el asociado declara que ha recibido y comprendido toda la información referente a las condiciones del crédito.

- **4.12.** Para adjuntar la documentación de una solicitud de crédito a través de la herramienta workmanager, el asesor comercial deberá remitirse a *DA-CR-01 Documentos requeridos según la actividad,* con el fin de determinar qué documentos debe conservar y cuáles debe devolver al asociado una vez estén escaneados. En ese sentido, es necesario considerar las siguientes expresiones que se encontrarán en dicho documento de apoyo con su respectivo significado:
  - a) Escanear y Devolver: El documento en mención deberá ESCANEARSE y adjuntarse en la herramienta Workmanager en formato PDF. Una vez hecho esto, deberá devolverse al asociado que realiza la solicitud de crédito.
  - b) Escanear y Mantener en físico: El documento en mención deberá ESCANEARSE y subirse a la plataforma Workmanager en formato PDF, NO se devolverá al asociado, por lo tanto, se conservará también en físico para su respectivo archivo y control en la carpeta del asociado.
  - c) Digital: Son aquellos documentos que se pueden generar y guardar directamente en formato PDF sin necesidad de imprimir, por lo cual, así deberán subirse en la plataforma workmanager en el momento de radicar la solicitud de crédito (no se imprimen ni se deben escanear).

**Nota:** Cada documento que va a adjuntarse a través de la herramienta debe ser nombrado teniendo en cuenta la siguiente información: No.doc identidad del asociado- Nombre de documento. **Ejemplo:** 1075313357-Libranza FOPEP.

4.13. Créditos solicitados por un valor superior a 20 SMMLV: Teniendo en cuenta que se está generando el formulario de solicitud de crédito digital (a través del administrador de informes, carpeta OFICINAS COONFIE / solicitud de crédito deudor o codeudor), éste solo llevará firma y huella del asociado solicitante, así como la firma del Director de oficina correspondiente como visto bueno a la solicitud. En ese sentido,

La versión vigente y controlada de este documento, solo podrá ser consultada a través de la red informática (Intranet) corporativa. La copia o impresión diferente a la publicada, será considerada como documento no controlado y su uso indebido no es responsabilidad de COONFIE

|         |                         | GES                    | tión di | E CRÉDITO              |                             | Cooperativa    | Nacional Educativa de Ahorro y Crédito  |
|---------|-------------------------|------------------------|---------|------------------------|-----------------------------|----------------|-----------------------------------------|
| RADICA  | CIÓN Y GES <sup>.</sup> | TIÓN DE SO<br>HERRAMIE | OLICIT  | UDES DE CR<br>VORKMANA | ÉDITO A TRAVÉS DE LA<br>GER | CC<br>Es Prese | <b>Donfie</b><br>nte y Futuro Solidario |
| Código: | IN-CR-08                | Versión:               | 1       | Vigencia:              | 03 de mayo de 2021          | Página:        | 5 de 28                                 |

dicho formulario no llevará las demás firmas a su respaldo ya que el visto bueno o aprobación por cada una de las partes allí establecidas, quedará plasmada a través de la herramienta Workmanager. Así mismo, una vez se haya desembolsado el crédito, el Analista de crédito 1 deberá detallar como una observación en la herramienta, toda la información relacionada con el Acta de aprobación de la obligación.

4.14. Para los créditos que son otorgados mediante la modalidad de pago descuento de nómina, se debe hacer firmar un (1) formato de libranza, el cual debe ser ESCANEADO y enviado por correo electrónico al funcionario responsable o Asistente de Nomina por parte del asesor comercial que recibe la solicitud de crédito. En ese caso, el formato original deberá conservarse en la carpeta física del asociado para su respectivo archivo y control.

### 5. DESCRIPCIÓN DE ACTIVIDADES

### ASESOR COMERCIAL

# 5.1. RECEPCIÓN Y RADICACIÓN

Ingresar a la herramienta <u>WorkManager</u> con las credenciales asignadas y dar clic en la opción <u>publicar</u> como se muestra a continuación:

| \<br>\ | WorkManager E.D.® | Inicio Escritorio - | Configuración + Ayuda + | 🐣 🌐 a/ 🗎              | 🖶 🍁 🗐  | c                  |
|--------|-------------------|---------------------|-------------------------|-----------------------|--------|--------------------|
| I      | Escritorio        |                     |                         |                       |        |                    |
|        | Mis ta            | <b>Z</b><br>reas    | Agenda                  | Chat                  | Not    | ticlas             |
|        | Buscar            | Pub                 | icar                    | Estructura            | Perfil | Cambiar contraseña |
|        | Infor             | mes                 | ?<br>Ayuda              | <b>i</b><br>Acerca de | Con    | ttacto             |

Seleccionar la opción <u>solicitud de crédito</u> en la lista desplegable. Posteriormente, dar clic en la opción <u>crear</u> <u>registro.</u>

|         |            | GES                    | tión di | E CRÉDITO              |                             | Cooperativa     | Nacional Educativa de Ahorro y Crédito  |
|---------|------------|------------------------|---------|------------------------|-----------------------------|-----------------|-----------------------------------------|
| RADICA  | CIÓN Y GES | TIÓN DE SO<br>HERRAMIE | OLICIT  | UDES DE CR<br>VORKMANA | ÉDITO A TRAVÉS DE LA<br>GER | CC<br>Es Presel | <b>Donfie</b><br>Ite y Futuro Solidario |
| Código: | IN-CR-08   | Versión:               | 1       | Vigencia:              | 03 de mayo de 2021          | Página:         | 6 de 28                                 |

| Publicación de documentos                                                                                                    | tar a excel     ≣ Planillas <b>♦</b> Batches <b>×</b> Eliminar filtros<br>+ <b>Q</b> Consultar |
|----------------------------------------------------------------------------------------------------|------------------------------------------------------------------------------------------------|
| Solicitud De Credito   Y  Consecutivo  Contiene  Contiene  Contien | + Q Consultar                                                                                  |
| Seleccione un formulario Q Novedades De Activos Fijos                                                                                                    |                                                                                                |
| Novedades De Activos Fijos                                                                                                    |                                                                                                |
| Novedades De Activos Fijos                                                                                                    |                                                                                                |
| Condition                                                                                                    |                                                                                                |
| PQRS-Asociados Credito                                                                                                    |                                                                                                |
| PruEBAS                                                                                                    |                                                                                                |
| c Solicitud De Credito                                                                                                    |                                                                                                |
| Solicitud De Permisos                                                                                                    |                                                                                                |
|                                                                                                    |                                                                                                |

Para poder radicar de manera exitosa <u>la solicitud del crédito</u> en la herramienta de **WorkManager**, se deben diligenciar todos los campos requeridos y finalmente dar clic en el botón <u>Enviar</u>, como se evidencia a continuación:

| WorkManager E.D.(8) Inicio                                | Escillorio - Configuración - | Ayudu- | WorkManager E.D.® Inicio Escritorio + Configuración + Ayuda + |
|-----------------------------------------------------------|------------------------------|--------|---------------------------------------------------------------|
| Solicitud De Credit<br>Regresar a la lista de formularios | 0                            |        | Monto Solicitado                                              |
| Asociado *                                                |                              |        | Seleccione un ítem 🔻                                          |
| 1010101010   ASOCIADO PRUEBA                              | 14 C                         |        | Modalidad *                                                   |
| po de Asociado *                                          |                              |        | Seleccione un ítem                                            |
| isociado                                                  | •                            |        | Linea *                                                       |
| gencia *                                                  |                              |        | Seleccione un ítem                                            |
| AGENCIA NEIVA CENTRO                                      |                              |        |                                                               |
| Correo Asesor Comercial *                                 |                              |        | Observaciones                                                 |
| asesor_gd@coonfie.com                                     |                              |        | 20003                                                         |
| forma de Pago *                                           |                              |        |                                                               |
| NOMINA                                                    | <b>3</b> .                   |        |                                                               |
| Monto Solicitado *                                        |                              |        |                                                               |
| \$ \$0,000,000.00                                         |                              |        | Regresar a la lista de formularios                            |
| Plazo (Meses) *                                           |                              |        |                                                               |
| 70                                                        | *                            |        | Cooperativa De Ahorro Y Crédito COONFIE - DIRECCIÓN GENERAL   |

Dar clic en la opción <u>seleccionar archivos</u> para poder adjuntar toda la documentación requerida y una vez esto se realice, dar clic en la flecha para poder continuar con el proceso, como se indica en la siguiente imagen:

|         |            | GES                    | TIÓN DI          | E CRÉDITO              |                              | Cooperativa    | Nacional Educativa de Ahorro y Crédito |
|---------|------------|------------------------|------------------|------------------------|------------------------------|----------------|----------------------------------------|
| RADICA  | CIÓN Y GES | TIÓN DE SO<br>HERRAMIE | DLICIT<br>ENTA V | UDES DE CR<br>VORKMANA | RÉDITO A TRAVÉS DE LA<br>GER | CC<br>Es Prese | Donfie<br>nte y Futuro Solidario       |
| Código: | IN-CR-08   | Versión:               | 1                | Vigencia:              | 03 de mayo de 2021           | Página:        | 7 de 28                                |

| WorkManager E.D.®                                     | Inicio      | Escritorio 🕶                         | Configuración <del>-</del>                                                         | Ayuda <del>-</del> | - | ۲ | ړ: | *** | ٩ | E | ◯ nev1+ |
|-------------------------------------------------------|-------------|--------------------------------------|------------------------------------------------------------------------------------|--------------------|---|---|----|-----|---|---|---------|
| Paso No.1 Arc                                         | chivo       | y sticke                             | er                                                                                 |                    |   |   |    |     |   |   |         |
| Impresión del sticker:                                |             |                                      |                                                                                    |                    |   |   |    |     |   |   |         |
| ۲                                                     | 0           | SOLICI<br>Radica<br>Fecha<br>Usuario | ITUD DE CREDITO<br>do: CRE-07-20210310000094<br>1003/2021 11:32:10 a.m.<br>2: nev1 |                    |   |   |    |     |   |   |         |
| 0                                                     | 0           | 🖨 Im                                 | primir sticker                                                                     |                    |   |   |    |     |   |   |         |
| 0                                                     | 0           |                                      |                                                                                    |                    |   |   |    |     |   |   | 2       |
| Seleccione un archivo:<br>Selecciona archivos         |             | 1                                    |                                                                                    |                    |   |   |    |     |   |   |         |
| Cooperativa De Ahorro V<br>© 2021 - WorkManager E.D.® | / Crédito ( | C <b>OONFIE</b> - DIR                | ECCIÓN GENERAL                                                                     |                    |   |   |    |     |   |   |         |

Dar clic en el botón iniciar proceso para redireccionar la solicitud de crédito a fábrica de crédito.

| Procesos de Workflow<br>Seleccione un proceso para iniciar: | <ul> <li>Adjuntar los últimos 1 archivos radicados</li> <li>Adjuntar todos los archivos</li> </ul> |  |
|-------------------------------------------------------------|----------------------------------------------------------------------------------------------------|--|
| SOLICITUD DE CRÉDITOS                                       | O No adjuntar archivos                                                                             |  |

|         |                         |                | Cooperativa | Nacional Educativa de Ahorro y Crédito |
|---------|-------------------------|----------------|-------------|----------------------------------------|
| RADICA  | CIÓN Y GES <sup>.</sup> | CC<br>Es Prese | Donfie      |                                        |
| Código: | IN-CR-08                | Página:        | 8 de 28     |                                        |

# FÁBRICA DE CRÉDITOS 5.2. REFERENCIACIÓN Y CONFIRMACIÓN DE LA INFORMACIÓN

Ingresar a la herramienta <u>WorkManager</u> con las credenciales asignadas y dar clic en la opción <u>Mis Tareas</u> como se evidencia a continuación:

| WorkManager E.D.® | Inicio           | Escritorio 🗸 | Configuración <del>-</del> | Ayuda <del>-</del> | <u></u>      | ) c.1 |          | x133     | ٩ | Ę              |      |  | ٥ |
|-------------------|------------------|--------------|----------------------------|--------------------|--------------|-------|----------|----------|---|----------------|------|--|---|
| Escritorio        |                  |              |                            |                    |              |       |          |          |   |                |      |  |   |
| Mis ta            | <b>7</b><br>reas | >            | Agenda                     | Chat               |              |       | Noticlas |          |   |                |      |  |   |
| Buscar            | ıblicar          |              | Estr                       | Ductura            |              |       | Per      | )<br>fil |   | Cambiar contra | seña |  |   |
| Inform            | mes              | (?<br>Ayuda  | )                          | Ace                | i)<br>rca de |       |          |          |   | Contacto       | )    |  |   |
|                   |                  |              |                            |                    |              |       |          |          |   |                |      |  |   |

Seleccionar la opción **<u>grupos</u>**. Allí se podrán evidenciar todas las solicitudes de crédito radicadas por los asesores comerciales a través de la herramienta.

|         | ۷     | VorkManager     | r <b>E.D.</b> ® Ini                         | cio Escri   | torio - Configuración -   | Ayuda 🗸 🚽              | s 🛞 a/                                                                                |                                                                                         | ŵ 5                                                                                 |                                                                    |                                                                          | 0            | ) nev1 +   |
|---------|-------|-----------------|---------------------------------------------|-------------|---------------------------|------------------------|---------------------------------------------------------------------------------------|-----------------------------------------------------------------------------------------|-------------------------------------------------------------------------------------|--------------------------------------------------------------------|--------------------------------------------------------------------------|--------------|------------|
| Tar     | eas   | recibida        | ns (recibi                                  | idas)       |                           |                        |                                                                                       |                                                                                         |                                                                                     |                                                                    | Escribe el texto                                                         | de búsqued   | a          |
| Recibio | das 🗸 | Enviadas 🗕 🛛 Gr | upos <mark>4</mark> Cump                    | lidas Libre | 25 Devoluciones Visto bue | no Pospuestas          |                                                                                       |                                                                                         | Enviar a lote                                                                       | e <del>-</del> Archiva                                             | adores 🗕 🛛 Lotes 🗕                                                       | Tarea        | Exportar a |
| Sele    | Sem   | Comandos        | Remitente                                   | # Proceso   | Radicado                  | Inicio proceso         | Descripción                                                                           |                                                                                         |                                                                                     |                                                                    |                                                                          | Proceso      |            |
|         | ę     | Archivador      | REFERENCIACIÓN<br>Y ANÁLISIS DE<br>CRÉDITOS | 136328      | CRE-07-20200528000055     | 28/05/2020<br>10:43:20 | Radicado: CRE-0<br>ELSA DHIN   Tip<br>Forma de Pago :<br>Modalidad : CREI<br>xxxx     | 7-20200528000<br>o de Asociado :<br>TAQUILLA   Mo<br>DITO DE CONSU                      | 055   Asociado<br>Asociado   Age<br>nto Solicitado :<br>IMO   Linea : E             | : 26592200   V<br>ncia : AGENCIJ<br>\$2,000,000.01<br>MERGENTE   C | ARGAS POLANCO<br>A NEIVA CENTRO  <br>0   Plazo : 36  <br>Observaciones : | Solicitud de | Créditos   |
|         | ę     | Archivador      | REFERENCIACIÓN<br>Y ANÁLISIS DE<br>CRÉDITOS | 136327      | CRE-07-20200519000054     | 19/05/2020<br>11:06:23 | Radicado: CRE-0<br>CARDONA SERGI<br>AGENCIA NEIVA<br>\$10,000,000.00<br>EMERGENTE   O | 7-20200519000<br>IO ALEJANDRO<br>CENTRO   Form<br>  Plazo : 36   Mo<br>bservaciones : p | 054   Asociado<br>  Tipo de Asoci<br>a de Pago : NC<br>dalidad : CREE<br>rueba xxxx | : 1075265290  <br>ado : Funciona<br>DMINA   Monto<br>DITO DE CONSI | CUELLAR<br>rio   Agencia :<br>Solicitado :<br>UMO   Linea :              | Solicitud de | Créditos   |

Dar clic en la opción <u>Asignar</u> con el fin de que la solicitud se radique en el perfil de uno de los analistas y de esta manera se pueda iniciar con el proceso de **Referenciación.** En este caso, cada analista de crédito decide

|         |                         | GES            | tión di                                 | GESTIÓN DE CRÉDITO |  |  |  |  |  |  |  |  |
|---------|-------------------------|----------------|-----------------------------------------|--------------------|--|--|--|--|--|--|--|--|
| RADICA  | CIÓN Y GES <sup>-</sup> | CC<br>Es Prese | <b>Donfie</b><br>nte y Futuro Solidario |                    |  |  |  |  |  |  |  |  |
| Código: | IN-CR-08                | Página:        | 9 de 28                                 |                    |  |  |  |  |  |  |  |  |

la cantidad de solicitudes que puede tomar (es decir, que se pueden autoasignar), dependiendo de la carga laboral con la que cuenten en el momento.

| reas               | s de grupo                          |                 |                                   |                        |                                                                                                    | Escribe el texto de      | búsqueda                 |
|--------------------|-------------------------------------|-----------------|-----------------------------------|------------------------|----------------------------------------------------------------------------------------------------|--------------------------|--------------------------|
|                    |                                     |                 |                                   |                        |                                                                                                    |                          |                          |
| bidas <del>~</del> | Enviadas 👻 Grupos 1                 | Cumplidas       | Libres Devoluciones               | Visto bueno Po         | Archi                                                                                                    | vadores 🗸 🛛 Lotes 🗸      | Tarea 🛛 🗐 Exportar a Exe |
| asignar va         | varias tareas de grupo, seleccior   | elas y presione | el botòn "Asignar" de cualquier r | registro               |                                                                                                    |                          | Seleccionar toda         |
| Asign              | nar Responsable                     | # Proceso       | Radicado                          | Inicio proceso         | Descripción                                                                                                    | Proceso                  | Asunto                   |
| As                 | signar<br>Y ANÁLISIS DE<br>CRÉDITOS | 166869          | CRE-07-20210310000095             | 10/03/2021<br>14:08:18 | Radicado: CRE-07-20210310000095   Asociado: 1075219774   VARGAS<br>POLANCO NESTOR EDUARDO   Tipo de Asociado : Aociado   Agencia :<br>AGENCIA DIRECCION GENERAL   Forma de Pago : NOMINA   Monto<br>Solicitado : \$1,111.01   Pazo (Messe): 10   Modelidad : CREDITO<br>DE CONSUMO   Linea : OFICIAL   Leer más | SOLICITUD DE<br>CRÉDITOS | Referenciación           |
|                    |                                     |                 |                                   |                        |                                                                                                    |                          | 1 1 4 1 4                |

Para que el analista de crédito respectivo pueda visualizar la solicitud asignada, deberá dar clic en el botón <u>recibidas</u>. Posteriormente debe dar clic en la información general de la solicitud, como se evidencia en la siguiente imagen:

|        | ١     | WorkManage         | r E.D.® Ini                                 | icio Escri   | torio – Configuración –  | Ayuda 🗸 💡              | <b>\$</b>                                                    | c/ 🛙                                                    | 1 🖶                                                          | ٩                                                                  | J                                                    |                                                                                                    | 🚫 nev1 +              |
|--------|-------|--------------------|---------------------------------------------|--------------|--------------------------|------------------------|--------------------------------------------------------------|---------------------------------------------------------|--------------------------------------------------------------|--------------------------------------------------------------------|------------------------------------------------------|----------------------------------------------------------------------------------------------------|-----------------------|
| Tar    | eas   | recibida           | as (recib                                   | idas)        |                          |                        |                                                              |                                                         |                                                              |                                                                    |                                                      | Escribe el texto                                                                                          | o de búsqueda         |
| Recibi | das 🗸 | Enviadas 🗸 🛛 Gr    | upos 👍 📔 Cump                               | olidas Libre | s Devoluciones Visto bue | eno Pospuestas         |                                                              |                                                         |                                                              | Enviar                                                             | a lote 🗸                                             | Archivadores - Lotes                                                                                      | 🖌 🗌 Tarea 📗 🗏 Expo    |
| Sele   | Sem   | Comandos           | Remitente                                   | # Proceso    | Radicado                 | Inicio proceso         | Descripciór                                                  | ı                                                       |                                                              |                                                                    |                                                      |                                                                                                    | Proceso               |
|        | 9     | Archivador         | REFERENCIACIÓI<br>Y ANÁLISIS DE<br>CRÉDITOS | 136328       | CRE-07-20200528000055    | 28/05/2020<br>10:43:20 | Radicado:<br>Fiesa DHIN<br>Forma de F<br>Modalidad<br>xxxx   | Pieron-202<br>I   Tipo de a<br>Pago : TAQI<br>: CREDITO | 00528000<br>Asociado :<br>JILLA   Mo<br>DE CONSI             | 055   Aso<br>Asociado<br>onto Solicii<br>JMO   Line                | iado: 265<br>Agencia<br>ado : \$2,0<br>a : EMERO     | 92200   VARSE COLANCO<br>: AGENCIA NEIVA CENTRE 1<br>000,000.00   Plazo : 36  <br>SENTE   Observaciones : | olicitud de Créditos  |
|        | ?     | Archivador<br>Lote | REFERENCIACIÓN<br>Y ANÁLISIS DE<br>CRÉDITOS | 136327       | CRE-07-20200519000054    | 19/05/2020<br>11:06:23 | Radicado:<br>CARDONA<br>AGENCIA M<br>\$10,000,00<br>EMERGENT | SERGIO AL<br>IEIVA CENT<br>10.00   Plaz<br>TE   Observ  | EJANDRO<br>EJANDRO<br>RO   Form<br>o : 36   M<br>aciones : p | 054   Aso<br>  Tipo de :<br>na de Pago<br>odalidad :<br>orueba xxo | tiado: 107<br>Asociado :<br>: NOMINA<br>CREDITO<br>X | 5265290 LOPELUAR<br>Funcionario   Agencia :<br>A   Monto Solicitado :<br>DE CONSUMO   Linea :             | Solicitud de Créditos |
|        |       |                    |                                             |              |                          |                        |                                                              |                                                         |                                                              |                                                                    |                                                      |                                                                                                    |                       |

Para revisar la documentación soporte de la solicitud de crédito debe dar clic en los archivos PDF que se evidencian en la parte inferior derecha de la pantalla.

Así mismo, se pueden emitir las observaciones que se consideren pertinentes en el espacio destinado para ello y luego dar clic en <u>comentar</u> para que queden grabadas. Finalmente, cuando se realice el proceso de referenciación en su totalidad se debe dar clic en <u>Diligenciar</u>.

|         |            |                 | Cooperativa                      | Nacional Educativa de Ahorro y Crédito |
|---------|------------|-----------------|----------------------------------|----------------------------------------|
| RADICA  | CIÓN Y GES | CC<br>Es Presel | Donfie<br>nte y Futuro Solidario |                                        |
| Código: | IN-CR-08   | Página:         | 10 de 28                         |                                        |

|                     | Información                                                                                                    | Remitente                                                                                                    |
|---------------------|----------------------------------------------------------------------------------------------------|----------------------------------------------------------------------------------------------------|
| S                   | olicitud de Créditos   Proceso 166824   Paso 2   Estado en curso                                                                                                    | REFERENCIACIÓN Y ANÁLISIS DE CRÉDITOS<br>Enviada el 6 de abril de 2021 a las 4-41 p.m.                                          |
| D                   | vescripción                                                                                                    | Responsable                                                                                                    |
| R<br>A:<br>aj<br>Pl | adicado: CRE-07-20210406000036   Asociado: 1010101010   ASOCIADO PRUEBA   Tipo de Asociado :<br>sociado   Agencia : AGENCIA NEIVA CENTRO   Correo Asesor Comercial:<br>poyo_transformaciondigital02@coonfie.com   Forma de Pago : NOMINA   Monto Solicitado : \$50,000,000.00  <br>lazo (Meses): 90   Modalidad : CREDITO DE CONSUMO   Linea : LIBRE INVERSION   Leer más                                                                                                    | NESTOR EDUARDO VARGAS POLANCO<br>Recibida el 6 de abril de 2021 a las 4.41 p.m.                                                 |
|                     |                                                                                                    | Datos de ejecución                                                                                                    |
|                     | Diligenciar campos del formulario inicial (Solicitud De Credito )<br>Se deben ingresar datos adicionales                                                                                                    | Días hábiles para la fecha de vencimiento: 1 días.<br>O La tarea vence el 7 de abril de 2021 a las 4:41 a.m.<br>Prioridad: Alta |
|                     |                                                                                                    | Documentos                                                                                                    |
| Dato                | is del formulario de inicio                                                                                                    | ecilia benavides esteban<br>ublicado por nev1 el 6 de abril de 2021 a las 4:4                                                   |
| 1 Co                | omentarios                                                                                                    | m.<br>Versión: 0   Es versión actual? Si   Extensión: .pd                                                                       |
| 0                   | 08/04/2021 04:41 p. m.                                                                                                    | ramano, consoco bytes                                                                                                    |
| Y                   | Tarea asignada desde la bandeja de grupos                                                                                                    |                                                                                                    |
|                     | NESTOR EDUARDO VARGAS POLANCO                                                                                                    | C Actualizar                                                                                                    |
| 0                   | Contract of the second second s |                                                                                                    |

Se debe determinar el estado final de la etapa de referenciación (*Ver disposición general 4.4*), para lo cual se diligencia toda la información que se evidencia a continuación y finalmente se da clic en <u>Enviar</u>:

|         |            | GES            | tión di  | E CRÉDITO |  | Cooperativa | Nacional Educativa de Ahorro y Crédito |
|---------|------------|----------------|----------|-----------|--|-------------|----------------------------------------|
| RADICA  | CIÓN Y GES | CC<br>Es Prese | Donfie   |           |  |             |                                        |
| Código: | IN-CR-08   | Página:        | 11 de 28 |           |  |             |                                        |

| WorkManager E.D.®                     | Inicio     | Escritorio <del>-</del> | Configuración <del>-</del> | Ayuda <del>-</del> | <u></u> | ۲ | ړ: |
|---------------------------------------|------------|-------------------------|----------------------------|--------------------|---------|---|----|
| Solicitud De C<br>Regresar a la tarea | Credito    | o (Rad                  | icado 000                  | 095)               |         |   |    |
| Concepto de Referenciaci              | ón         |                         |                            |                    |         |   |    |
|                                       |            |                         |                            |                    |         |   |    |
|                                       |            |                         |                            |                    | li      |   |    |
| Estado de Referenciación              |            |                         |                            |                    |         |   |    |
| Seleccione un ítem                    |            | •                       |                            |                    |         |   |    |
| Requiere Cambio de Refe               | rencias    |                         |                            |                    |         |   |    |
| Seleccione un ítem                    |            | v                       |                            |                    |         |   |    |
| Enviar                                |            |                         |                            |                    |         |   |    |
| Regresar a la tarea                   |            |                         |                            |                    |         |   |    |
| Cooperativa De Ahorro Y               | Crédito CC | OONFIE - DIR            | ECCIÓN GENERAL             |                    |         |   |    |
| © 2021 - WorkManager E.D.®            |            |                         |                            |                    |         |   |    |

a) <u>Concepto de Referenciación</u>: Se debe redactar un concepto acerca de la verificación de los datos suministrados por el asociado en el formulario de solicitud, teniendo en cuenta las novedades presentadas.

b) Estado de referenciación y Requiere cambio de referencias: Seleccionar el estado y opción correspondiente según lo establecido en la disposición general 6.4.

A continuación, se presenta la información que muestra la herramienta en caso de que en el estado de la etapa de referenciación se seleccione la opción APLAZADO y en cambio de referencias, la respuesta SI:

| WorkManager E.D. ® Inicio Escritorio - Configuración - Ayuda - 🏨 | WorkManager E.D.® Inicio Escritorio - Configuración - Ayuda - |
|------------------------------------------------------------------|---------------------------------------------------------------|
| Solicitud De Credito (Radicado 000002)<br>Regresar a la tarea    | Solicitud De Credito (Radicado 000002)<br>Regresar a la tarea |
| Concepto de Referenciación                                       | Concepto de Referenciación                                    |
| Estado de Referenciación                                         | Estado de Referenciación                                      |
| Seleccione un ítem                                               | Requiere Cambio de Referencias                                |
| Aplazado<br>Aprobado                                             | Seleccione un ftem  Seleccione un ftem                        |
| Negado<br>Kegresar a la tarea                                    |                                                               |
| Cooperativa De Ahorro Y Crédito COONFIE - DIRECCIÓN GENERAL      | Cooperativa De Ahorro Y Crédito COONFIE - DIRECCIÓN GENERAL   |

**Nota:** Cuando la solicitud de crédito es <u>APLAZADA</u>, ésta se devuelve al asesor comercial que la radicó, con el fin de que le solicite nuevamente al asociado, información verídica sobre sus referencias. Por el contrario, cuando la solicitud de crédito es <u>RECHAZADA</u>, ésta se cancela automáticamente y no podrá visualizarse nuevamente en la herramienta.

|         |            | GES             | tión di                                 | E CRÉDITO |                    | Cooperativa | Nacional Educativa de Ahorro y Crédito |
|---------|------------|-----------------|-----------------------------------------|-----------|--------------------|-------------|----------------------------------------|
| RADICA  | CIÓN Y GES | CC<br>Es Presel | <b>Donfie</b><br>nte y Futuro Solidario |           |                    |             |                                        |
| Código: | IN-CR-08   | Versión:        | 1                                       | Vigencia: | 03 de mayo de 2021 | Página:     | 12 de 28                               |

Una vez definido lo anterior y enviada la información, se debe dar clic en el botón <u>CUMPLIR</u> con el fin de que la solicitud de crédito continúe hacia la siguiente etapa del proceso.

| WorkManager E.D. ® Inicio Escritorio - Configuración - Ayuda - 🤱 🌐 🥁                                                                                                    | 🌵 🗐 🔹 🗘                                                                                                    |
|----------------------------------------------------------------------------------------------------|----------------------------------------------------------------------------------------------------|
| Regresar a mis tareas recibidas                                                                                                    |                                                                                                    |
| Cumplir Devolver O Archivos Resumen                                                                                                    |                                                                                                    |
| Referenciación<br>SOLICITUD DE CRÉDITOS   Proceso 166859   Paso 2   Estado en curso                                                                                                    | Referenciación y análisis de créditos<br>Enviada el 8 de marzo de 2021 a las 9:58 a.m.                                                            |
| Descripción<br>Radicado: CRE-10-20210308000002   Asociado: 1075219774   VARGAS POLANCO NESTOR EDUARDO   Tipo de<br>Asociado   Agencia : AGENCIA POPAYAN   Forma de Pago : TAQUILLA   Monto Solicitado :<br>\$6,000,000.00   Plazo (Meses): 36   Modalidad : CREDITO DE CONSUMO   Linea : EMERGENTE   Observaciones :<br>CREDITO EMERGENTE POR TAQUILLA CON CAPACIDAD | Responsable NESTOR EDUARDO VARGAS POLANCO Recibida el 8 de marzo de 2021 a las 9:58 a.m.                                                          |
|                                                                                                    | Datos de ejecución                                                                                                    |
| Se deben ingresar datos adicionales                                                                                                    | Lias nabiles para la techa de vencimiento: La tarea est<br>vencida.     O La tarea vence el 9 de marzo de 2021 a las 9:58 a.m.<br>Prioridad: Alta |
| Dates del formulario de inicio                                                                                                    | Documentos                                                                                                    |

En el campo destinado para tal fin, se deben redactar las observaciones respectivas teniendo en cuenta lo que se evidenciado durante la etapa de referenciación.

Posteriormente se debe seleccionar el nombre del Analista de crédito al cual se le asignará la solicitud, quien se encargará de llevar a cabo la siguiente etapa del proceso. Finalmente se debe dar clic en **ACEPTAR.** 

| Regresar a mis tareas recibidas                                                                                                    |                        |                                                                                  |                                                       |                                       |                                |                               |                         |          |                                            |                                                             |
|----------------------------------------------------------------------------------------------------|------------------------|----------------------------------------------------------------------------------|-------------------------------------------------------|---------------------------------------|--------------------------------|-------------------------------|-------------------------|----------|--------------------------------------------|-------------------------------------------------------------|
| Cumplir Devolver OArchivos Resur                                                                                                    | en 👁                   |                                                                                  |                                                       |                                       |                                |                               |                         |          |                                            |                                                             |
| Referenciación                                                                                                    |                        |                                                                                  |                                                       |                                       |                                |                               |                         | Remi     | tente                                      |                                                             |
| Solicitud de Créditos   Proceso 155524   Pas                                                                                                    | Cumplir tarea          |                                                                                  |                                                       |                                       |                                |                               |                         | ο×       | REFERENCIACI<br>Enviada el 6 de a          | ÓN Y ANÁLISIS DE CRÉDITOS<br>Ibril de 2021 a las 4.41 p. m. |
| Descripción<br>Radicado: CRE-07-20210406000036 ( Asocia<br>Asociado I Agencia : AGENCIA NEIVA CENTI<br>anovo: Unasformaciondical/02/20conte com | A Sr. Car<br>DE<br>asc | usuario si el esta<br>nbio de referencia<br>VOLVER para qu<br>iciado acerca de l | do del cré<br>is, por fav<br>e el aseso<br>a desición | dito es<br>ror de c<br>or pueda<br>n. | aplaza<br>lic en e<br>a realiz | do y no<br>I botón<br>ar gest | requie<br>de<br>ión con | re<br>el | NSADIE<br>NESTOR EDUAR<br>Recibida el 6 de | RDO VARGAS POLANCO                                          |
| Plazo (Meses): 90   Modalidad : CREDITO DI                                                                                                    | Seleccione un re       | sponsable para el                                                                | siguiente                                             | paso:                                 |                                |                               |                         |          |                                            |                                                             |
| Diligenciar campos del formulario                                                                                                    | Seleccione usua        | irio<br>ario                                                                     | ,                                                     |                                       |                                |                               |                         |          | de ejecució                                | n                                                           |
| Se deben ingresar datos adicionales                                                                                                    | DELIA GIL MOF          | RENO                                                                             | Q<br>Î                                                |                                       |                                |                               |                         | 11       | a vence el 7 de<br>act Alta                | abriì de 2021 a las 4.41 a. m.                              |
|                                                                                                    |                        | And the second second second second                                              |                                                       |                                       | -                              |                               |                         |          |                                            |                                                             |

|         |                         | GES                    | tión di | E CRÉDITO              |                             | Cooperativa    | Nacional Educativa de Ahorro y Crédito |
|---------|-------------------------|------------------------|---------|------------------------|-----------------------------|----------------|----------------------------------------|
| RADICA  | CIÓN Y GES <sup>.</sup> | TIÓN DE SO<br>HERRAMIE | DLICIT  | UDES DE CR<br>VORKMANA | ÉDITO A TRAVÉS DE LA<br>GER | CC<br>Es Prese | Donfie<br>nte y Futuro Solidario       |
| Código: | IN-CR-08                | Versión:               | 1       | Vigencia:              | 03 de mayo de 2021          | Página:        | 13 de 28                               |

# ANALISTAS DE CRÉDITO, ASISTENTE DE CRÉDITO, SUBGERENTE DE CRÉDITO Y/O CONSEJO SIAR 5.3. ANÁLISIS

Los entes de aprobación mencionados en la *disposición general 4.2*, deberán ingresar a la herramienta Workmanager con las credenciales asignadas con el fin de visualizar aquellas solicitudes de crédito que fueron APROBADAS durante la etapa de referenciación, para lo cual se debe dar clic en la opción <u>MIS TAREAS</u>.

| WorkManager E.D.® | Inicio Escritorio <del>-</del> | Configuración 🗸 🛛 Ayuda 🗸 | 🐣 🌐 41 🗎              | 💩 🍁 🗐  | 0                  |
|-------------------|--------------------------------|---------------------------|-----------------------|--------|--------------------|
| Escritorio        |                                |                           |                       |        |                    |
|                   | reas                           | Agenda                    | Chat                  | Not    | dicias             |
| Buscar            | P                              | ublicar                   | Estructura            | Perfil | Cambiar contraseña |
| Infor             | mes                            | (?)<br>Ayuda              | <b>i</b><br>Acerca de | Con    | tacto              |

Se debe dar clic en la solicitud de crédito respectiva con el fin de acceder a revisar la información adjunta de la solicitud.

|             | WorkManage                             | er E.D.®   | Inicio Escritorio <del>-</del> ( | Configuración <del>-</del> | Ayuda <del>•</del>                                                          | ₿ 🌐                                                                          | 4                                                                |                                                          | x153 (                                         | Ļ (                                               |                                              |             |                    | (         | 🔵 nev1 🗸      |
|-------------|----------------------------------------|------------|----------------------------------|----------------------------|-----------------------------------------------------------------------------|------------------------------------------------------------------------------|------------------------------------------------------------------|----------------------------------------------------------|------------------------------------------------|---------------------------------------------------|----------------------------------------------|-------------|--------------------|-----------|---------------|
| Tareas      | recibida                               | as (reo    | ibidas)                          |                            |                                                                             |                                                                              |                                                                  |                                                          |                                                |                                                   |                                              | Es          | cribe el texto d   | le búsque | da            |
| Recibidas 🗸 | Enviadas 🕶 🛛 🛛                         | Grupos Cum | plidas Libres Devolucione        | es Visto bueno             | Pospuestas                                                                  |                                                                              |                                                                  |                                                          | E                                              | nviar a lote                                      | e 🕶 🛛 A                                      | rchivadore: | s 🗸 🛛 Lotes 🗸      | Tarea     | Exportar a Ex |
| Comandos    | Remitente                              | # Proceso  | Radicado                         | Inicio proceso             | Descripción                                                                 |                                                                              |                                                                  |                                                          |                                                |                                                   |                                              | Pr          | oceso              | A         | sunto         |
| Archivador  | NESTOR<br>EDUARDO<br>VARGAS<br>POLANCO | 136329     | CRE-07-20200610000056            | 10/06/2020<br>10:52:57     | Polancado: CRI<br>POLANCO NES<br>AGENCIA DIR<br>\$2,000,000.00<br>EMERGENTE | E-07-2020061<br>STOR EDUARD<br>ECCION GENE<br>)   Plazo : 24<br>Observacione | 0000056  <br>00   Tipo c<br>IRAL   Forr<br>  Modalida<br>25 Leer | Asociado<br>de Asociaco<br>ma de Pac<br>d : CREDI<br>más | : 107521<br>do : Funci<br>go : NOM<br>ITO DE C | 9774   VAF<br>ionario   A<br>INA   Moni<br>ONSUMO | RGAS<br>Igencia :<br>Ito Solicita<br>Linea : | ado So      | licitud de Crédito | s A       | nálisis       |

Una vez revisada la documentación y analizadas las condiciones iniciales de la solicitud, se pueden redactar las observaciones y comentarios que se consideren pertinentes en el espacio destinado para tal fin.

|         |            | GES                    | tión di | E CRÉDITO               |                             | Cooperativa     | Nacional Educativa de Ahorro y Crédito  |
|---------|------------|------------------------|---------|-------------------------|-----------------------------|-----------------|-----------------------------------------|
| RADICA  | CIÓN Y GES | TIÓN DE SO<br>HERRAMIE | OLICIT  | UDES DE CR<br>/ORKMANA( | ÉDITO A TRAVÉS DE LA<br>GER | CC<br>Es Presel | <b>Donfie</b><br>nte y Futuro Solidario |
| Código: | IN-CR-08   | Versión:               | 1       | Vigencia:               | 03 de mayo de 2021          | Página:         | 14 de 28                                |

Con el objetivo de definir el estado de esta etapa, se debe dar clic en la opción **<u>DILIGENCIAR</u>**, como se muestra a continuación.

| Cumplir Devolver O Archivos Resumen                                                                                                    |                                                                                                    |
|----------------------------------------------------------------------------------------------------|----------------------------------------------------------------------------------------------------|
| Análisis                                                                                                    | Remitente                                                                                                    |
| Solicitud de Créditos   Proceso 136324   Paso 5   Estado en curso                                                                                                    | Enviada el 15 de mayo de 2020 a las                                                                                                    |
| Descripción                                                                                                    | Responsable                                                                                                    |
| Radicado: CRE-07-20200515000051   Asociado: 7730752   RAMIREZ SALAS MIGUEL ANGEL   Tipo de Asociado :<br>Funcionario   Agencia : AGENCIA DIRECCION GENERAL   Forma de Pago : NOMINA   Monto Solicitado :<br>\$10,000,000.00   Plazo : 36   Modalidad : CREDITO DE CONSUMO   Linea : EMERGENTE   Observaciones :<br>prueba 15/05/2020 procedimientos para créditos Leer más | DIANA MIREYA PARRA LUNA<br>Recibida el 15 de mayo de 2020 a la:                                                                             |
|                                                                                                    | Datos de ejecución                                                                                                    |
| Diligenciar campos del formulario inicial (Solicitud De Credito )<br>Se deben ingresar datos adicionales                                                                                                    | <ul> <li>Días hábiles para la fecha de vencimiento:</li> <li>La tarea vence el 16 de mayo de 2020 a la:</li> <li>Prioridad: Alta</li> </ul> |
|                                                                                                    | Documentos                                                                                                    |
| Datos del formulario de inicio                                                                                                    | dotacion uniforme                                                                                                    |
|                                                                                                    | Publicado por nev1 el 15 de mayo                                                                                                    |

Se procede a diligenciar la información acerca del monto y plazo aprobado para la solicitud, ya sea según el simulador radicado inicialmente por el asesor o de acuerdo con los cambios realizados después del análisis ejecutado. Además, el funcionario encargado del análisis de la solicitud deberá redactar las observaciones pertinentes teniendo en cuenta el caso.

**Nota:** En caso de que durante el proceso de análisis se considere necesario cambiar las condiciones iniciales del crédito para poder otorgar su aprobación, el Analista de crédito respectivo deberá informarle al asociado con el fin de que sean aceptadas por él y, en caso de ser positiva su respuesta, la solicitud pasará a la etapa de desembolso a través de la herramienta workmanager. Adicionalmente, se debe adjuntar la documentación respectiva según las modificaciones realizadas a las condiciones del crédito, función que estará a cargo del asesor comercial (por ejemplo, nuevo formulario de solicitud de crédito, simulador final, entre otras), con el objetivo de que, al momento del desembolso, toda la documentación se encuentre completa y adjunta a través de la herramienta.

Se debe diligenciar completamente la información que se evidencia en el siguiente formulario teniendo en cuenta las condiciones finales de la solicitud de crédito y una vez se encuentre completa en su totalidad, dar clic en el botón **ENVIAR**.

|         |            | GES                    | TIÓN DE           | E CRÉDITO              |                              | Cooperativa | Nacional Educativa de Ahorro y Crédito |
|---------|------------|------------------------|-------------------|------------------------|------------------------------|-------------|----------------------------------------|
| RADICA  | CIÓN Y GES | tión de so<br>Herramie | OLICITU<br>ENTA V | UDES DE CR<br>VORKMANA | RÉDITO A TRAVÉS DE LA<br>GER | Es Prese    | Donfie<br>nte y Futuro Solidario       |
| Código: | IN-CR-08   | Versión:               | 1                 | Vigencia:              | 03 de mayo de 2021           | Página:     | 15 de 28                               |

| Monto Aprobado     | * |  |   |  |
|--------------------|---|--|---|--|
| Plazo Aprobado     | • |  |   |  |
| Seleccione un ítem | • |  |   |  |
| Concepto Analista  |   |  |   |  |
|                    |   |  |   |  |
|                    |   |  | 1 |  |
| Estado             |   |  |   |  |

En la opción ESTADO se puede seleccionar:

a) APROBADO: En caso de que la solicitud de crédito NO presente ninguna novedad y se considera viable.

Luego, se debe dar clic en la opción <u>CUMPLIR</u>, redactar las observaciones correspondientes a la solicitud y, finalmente, seleccionar el botón <u>ACEPTAR</u>.

| WorkManager E.D. 🛞 Inicio Escritorio - Ayuda - 🤱 🌐 📣 🗐                                                                                                    | WorkManager E.D.® Inicio Escritorio+ Ayuda+ 🤱 🎯 🧤 🗐 🥠 🗐                                                                                                    |
|----------------------------------------------------------------------------------------------------|----------------------------------------------------------------------------------------------------|
| Regresar a mis tareas recibidas                                                                                                    | Regresar a mis tareas recibidas                                                                                                    |
| Cumplir Devolver O Archivos O Resumen                                                                                                    | Cumplir Devolver O Archivos Resumen                                                                                                    |
| Análisis<br>Solicitud de Créditos   Process 136324   Paso 5   Estado en curso                                                                                                    | Análisis Cumplir tarea • x nt<br>Solicitud de Créditos   Proceso 136224   Pa                                                                                                    |
| Descripción                                                                                                    | Auverternait keannente uesea tunijain esta talear                                                                                                    |
| Radicado: CRE-07-20200515000051   Asociado: 7730752   RAMIREZ SALAS MIGUEL ANGEL   Tipo de Asociado :<br>Funcionario   Agencia : AGENCIA DIRECCION GENERAL   Forma de Pago : NOMINA   Monto Solicitado :<br>\$10,000,000.00   Plazo : 36   Modalidad : REDITO DE CONSUMO   Linea : EMERGENTE   Observaciones :<br>prueba 15/05/2020 procedimientos para créditos Leer más | Descripción xxxxxx 1sa<br>Radicado: CRE-07-20200515000051   Asociad<br>Funcionario   Agencia : ACENCIA DIRECCION 510 000 000 00   Pacification 1 CRE<br>prueba 15/05/2020 procedimientos para crédi |
| Diligenciar campos del formulario inicial (Solicitud De Credito ) Oligenciar<br>Se deben ingresar datos adicionales                                                                                                    | Aceptar Cancelar de Diligenciar campos del formulario inicial (Solicitud De Credito )                                                                                                    |

Nota: Cuando el estado de la solicitud es APROBADO, ésta pasará automáticamente a la etapa de desembolso.

b) <u>NEGADO:</u> Cuando la solicitud de crédito NO se considera viable, por lo cual finalizará automáticamente su trámite y gestión. En ese sentido se le deberá comunicar al asociado las causas por las cuales no fue aprobada la solicitud y diligenciar el siguiente formulario:

|         |                         | GES                    | TIÓN DE           | E CRÉDITO               |                             | Cooperativa | Nacional Educativa de Ahorro y Crédito |
|---------|-------------------------|------------------------|-------------------|-------------------------|-----------------------------|-------------|----------------------------------------|
| RADICA  | CIÓN Y GES <sup>-</sup> | TIÓN DE SO<br>HERRAMIE | DLICITI<br>ENTA W | UDES DE CR<br>/ORKMANA( | ÉDITO A TRAVÉS DE LA<br>GER |             | Donfie<br>nte y Futuro Solidario       |
| Código: | IN-CR-08                | Versión:               | 1                 | Vigencia:               | 03 de mayo de 2021          | Página:     | 16 de 28                               |

| Monto Aprobado                                                      |                        |  |    |  |
|---------------------------------------------------------------------|------------------------|--|----|--|
| \$ 50,000,000.00                                                    |                        |  |    |  |
| Plazo Aprobado                                                      |                        |  |    |  |
| 90                                                                  | *                      |  |    |  |
| Concepto Analista                                                   |                        |  |    |  |
|                                                                     |                        |  |    |  |
| crédito rechazado se envía a                                        | el director de oficina |  | 11 |  |
| crédito rechazado se envía a<br>Estado<br>Rechazado                 | el director de oficina |  | 11 |  |
| crédito rechazado se envía a se se se se se se se se se se se se se | el director de oficina |  | 1  |  |

Luego, se debe dar clic en la opción <u>CUMPLIR</u>, redactar las observaciones correspondientes a la solicitud y, finalmente, seleccionar el botón <u>ACEPTAR</u>.

| WorkManager E.D.® Inicio Escritorio+ Ayuda+ 😃 🍘 📣 🗐 🍁 🗐                                                                                                    | WorkManager E.D.® Inicio Escritorio - Ayuda - 🎎 🏐 🕼 🍁 📃                                                                                                    |
|----------------------------------------------------------------------------------------------------|----------------------------------------------------------------------------------------------------|
| Regresar a mis tareas recibidas                                                                                                    | Regresar a mis tareas recibidas                                                                                                    |
| Cumplir Devolver @ Archivos ® Resumen                                                                                                    | Cumplir Devolver O Archivos O Resumen                                                                                                    |
| Análisis<br>Solicitud de Créditos   Proceso 136324   Paso 5   Estado en curso                                                                                                    | Análisis     Cumplir tarea     • ×     international states       Solicitud de Créditos   Proceso 13/0324     Pa       Advertencial Realmente desea cumplir esta tarea?     International states         |
| Descripción<br>Radicado: CRE-07-20200515000051   Asociado: 7730752   RAMIREZ SALAS MIGUEL ANGEL   Tipo de Asociado :<br>Funcionario   Agencia : ACENCIA DIRECCION GENERAL   Forma de Pago : NOMINA   Monto Solicitado :<br>\$10,000,000.00   Pacia : 36   Modalida : CREDITO DE CONSUMO   Linea : EMERGENTE   Observaciones :<br>prueba 15/05/2020 procedimientos para créditos Leer más | Descripción state<br>Radicado: CRE-07-20200515000051   Asociad<br>Fundonario   Agencia : AGENCIA DIRECCION<br>\$10,000,000   Plazo : 36   Modalidad : CRE<br>prueba 15/05/2020 Procedimientos para crédi |
| Diligenciar campos del formulario inicial (Solicitud De Credito) Oligenciar<br>Se deben ingresar datos adicionales                                                                                                    | Diligenciar campos del formulario inicial (Solicitud De Credito ) O Diligenciar datos adicionales                                                                                                    |

Las solicitudes de crédito NEGADAS serán notificadas al director de oficina correspondiente a través de la herramienta Workmanager. En caso de que ellos NO se encuentren de acuerdo con dicha decisión, tendrán la opción de solicitar la RECONSIDERACIÓN del análisis del crédito, para lo cual deberán sustentar detalladamente dicha decisión con las observaciones que consideren pertinentes.

|         |            | GES                    | tión di | E CRÉDITO               |                             | Cooperativa     | Nacional Educativa de Ahorro y Crédito  |
|---------|------------|------------------------|---------|-------------------------|-----------------------------|-----------------|-----------------------------------------|
| RADICA  | CIÓN Y GES | TIÓN DE SO<br>HERRAMIE | OLICIT  | UDES DE CR<br>/ORKMANA( | ÉDITO A TRAVÉS DE LA<br>GER | CC<br>Es Preser | <b>Donfie</b><br>nte y Futuro Solidario |
| Código: | IN-CR-08   | Versión:               | 1       | Vigencia:               | 03 de mayo de 2021          | Página:         | 17 de 28                                |

Por lo tanto, el Director de oficina deberá ingresar a la herramienta Workmanager y dar clic en la opción <u>Mis</u> <u>Tareas</u>. Allí podrá evidenciar la solicitud de crédito negada y deberá dar clic en la información de esta con el fin de que pueda revisar la documentación adjunta y proceder con su respectivo análisis.

|         |       | 0          | NorkManager                            | E.D.® I     | nicio Escritor | io <del>-</del> Confi | iguración <del>-</del> | Ayuda - 🤱                                                                                 | 0 a                                                                         | / 🗈                                                          | •                                                         | <u>ب</u>                    | 8                                                                      |                     | () n        | cab <del>-</del>        |        |             |
|---------|-------|------------|----------------------------------------|-------------|----------------|-----------------------|------------------------|-------------------------------------------------------------------------------------------|-----------------------------------------------------------------------------|--------------------------------------------------------------|-----------------------------------------------------------|-----------------------------|------------------------------------------------------------------------|---------------------|-------------|-------------------------|--------|-------------|
| Tare    | eas   | recibio    | las (recil                             | bidas)      |                |                       |                        |                                                                                           |                                                                             |                                                              |                                                           |                             |                                                                        | Escrib              | ie el texto | de búsque               | da     | C           |
| Recibio | ias • | Enviadas - | Grupos Cumpl                           | idas Libres | Devoluciones   | Visto bueno           | Pospuestas             |                                                                                           |                                                                             |                                                              |                                                           |                             | Enviar a lote -                                                        | Archivadores +      | Lotes -     | Tarea                   | Export | tar a Excel |
| Sel     | Se    | Comandos   | Remitente                              | # Proceso   | Radicado       |                       | Inicio proceso         | Descripción                                                                               | _                                                                           |                                                              |                                                           | -                           |                                                                        | Proceso             | As          | unto                    |        | Prioric     |
|         | ?     | Archivador | NESTOR<br>EDUARDO<br>VARGAS<br>POLANCO | 166824      | CRE-07-2021040 | 06000036              | 06/04/2021<br>16:40:34 | Radicado: CRE-0<br>PRUEBA   Tipo d<br>Correo Asesor C<br>de Pago : NOMIN<br>Mos Idad : Le | 7-202104060<br>e Asociado : A<br>omercial: apoy<br>IA   Monto Sol<br>er más | 00036   Asc<br>sociado   A<br>ro_transforr<br>licitado : \$5 | ociado: 101<br>gencia : A0<br>naciondigit:<br>0,000,000.0 | 0101010<br>ENCIA<br>al02@cr | 0   ASOCIADO<br>NEIVA CENTRO  <br>bonfie.com   Forma<br>to (Meses): 90 | Solicitud de Crédit | os Ve       | rificación Di<br>Jencia | rector | Alta        |
|         |       |            |                                        |             |                |                       |                        |                                                                                           |                                                                             |                                                              |                                                           |                             |                                                                        |                     |             |                         |        |             |

Una vez se analice la documentación presentada, se deben redactar las observaciones que se consideren pertinentes dependiendo de lo evidenciado en la solicitud y posteriormente se debe dar clic en la opción **DILIGENCIAR**.

| Verificacion Director Agencia                                                                                                    | Remitente                                                                                                    |
|----------------------------------------------------------------------------------------------------|----------------------------------------------------------------------------------------------------|
| Solicitud de Créditos   Proceso 198824   Paso 9   Estado en curso                                                                                                    | NESTOR EDUARDO VARGAS POLANCO<br>Enviada el 6 de abril de 2021 a las 5:25 p.m.                                                                                   |
| Descripción                                                                                                    | Responsable                                                                                                    |
| Radicado: CRE-07-20210408000038   Asociado: 1010101010   ASOCIADO PRUEBA   Tipo de Asociado :<br>Asociado   Agencia : AGENCIA NEIVA CENTRO   Correo Asesor Comercial:<br>apoyo_transformaciondigital02@coonfie.com   Forma de Pago : NOMINA   Monto Solicitado : \$50,000,000.00  <br>Plazo (Meses): 90   Modalidad : CREDITO DE CONSUMO   Linea : LIBRE INVERSION   Leer más                                                                                                    | NORMA CRISTINA ARTUNDUAGA BOLAÑOS<br>Recibios el 0 de abril de 2021 a las 5:25 p.m.                                                                              |
|                                                                                                    | Datos de ejecución                                                                                                    |
| Diligenciar campos del formulario inicial (Solicitud De Credito )<br>Se deben ingresar datos adicionales                                                                                                    | <ul> <li>Días hábites para la fecha de vencimiento: 1 días.</li> <li>O La tares vence el 7 de abril de 2021 a las 5:25 p. m.</li> <li>Prioridad: Alta</li> </ul> |
| 2                                                                                                    | Documentos                                                                                                    |
| Datos del formulario de inicio                                                                                                    | ecilia benavides esteban<br>ublicado por nev1 el 6 de abril de 2021 a las 4:                                                                                     |
| 1 Comentarios                                                                                                    |                                                                                                    |
|                                                                                                    |                                                                                                    |
| NESTOR EDUARDO VARGAS POLANCO                                                                                                    |                                                                                                    |
| NESTOR EDUARDO VARGAS POLANCO     Tarea asignada desde la bandeja de grupos                                                                                                    | G Achtalizar                                                                                                    |
| BURAZUZI 0441 p. m.     NESTOR EDUARDO VARGAS POLANCO     Tarea asignada desde la bandeja de grupos     MESTOR EDUARDO VARGAS POLANCO     se llama a las referencias del credito y no contestaron 8:00 am                                                                                                    | (3 Actualizar                                                                                                    |
| BURAUZU 104-1 p. m.     NESTOR EDULARDO VARGAS POLANCO     Tarea asignada desde la bandeja de grupos     BURAUZU 104-4 p. m.     NESTOR EDULARDO VARGAS POLANCO     se llama a las referencias del credito y no contestaron 8:00 am     DESTOR EDULARDO VARGAS POLANCO     NESTOR EDULARDO VARGAS POLANCO                                                                                                    | & Achualizar                                                                                                    |
| EURADO VARGAS POLANCO     Tarea asignada desde la bandeja de grupos      BIRTICAZI 04.44 p. m.     NESTOR EDUARDO VARGAS POLANCO     se llama a las referencias del oredito y no contestaron 8:00 am      DESTOR EDUARDO VARGAS POLANCO     Administrar procesos de workflow. Proceso finalizado con éxito, fue reactivado por el usuario     NESTOR EDUARDO VARGAS POLANCO     Administrar procesos de workflow. Proceso finalizado con éxito, fue reactivado por el usuario     NESTOR EDUARDO VARGAS POLANCO                                                                                                    | 2 Achualizar                                                                                                    |
| BURAZDZI 04-19, m.     NESTOR EDUARDO VARGAS POLANCO     Tarea asignada desde la bandeja de grupos      BURAZDZI 04-44 p. m.     NESTOR EDUARDO VARGAS POLANCO     se llama a las referencias del credito y no contestaron 8:00 am      BURAZDZI 05:24 p. m.     NESTOR EDUARDO VARGAS POLANCO     Administrar procesos de workflow: Proceso finalizado con éxito, fue reactivado por el usuario     NESTOR EDUARDO VARGAS POLANCO     Administrar procesos de workflow: Proceso finalizado con éxito, fue reactivado por el usuario     NESTOR EDUARDO VARGAS POLANCO     Administrar procesos de workflow: Proceso finalizado con éxito, fue reactivado por el usuario     NESTOR EDUARDO VARGAS POLANCO     Administrar procesos de workflow: Proceso finalizado con éxito, fue reactivado por el usuario     NESTOR EDUARDO VARGAS POLANCO     por favor reconsiderar el orédito xxxxxx | 2 Actualizar                                                                                                    |
|                                                                                                    | CAchualizar                                                                                                    |
| EURADO VARGAS POLANCO     Tarea asignada desde la bandeja de grupos     Tarea asignada desde la bandeja de grupos     GEIRA(2021 04.44 p. m.     NESTOR EDUARDO VARGAS POLANCO     se llama a las referencias del credito y no contestaron 8:00 am     NESTOR EDUARDO VARGAS POLANCO     Administrar procesos de workflow: Proceso finalizado con éxito, fue reactivado por el usuario     NESTOR EDUARDO VARGAS POLANCO     Administrar procesos de workflow: Proceso finalizado con éxito, fue reactivado por el usuario     NESTOR EDUARDO VARGAS POLANCO     Administrar procesos de workflow: Proceso finalizado con éxito, fue reactivado por el usuario     NESTOR EDUARDO VARGAS POLANCO     MORMA CRISTINAARTUNDUAGA BOLAÑOS     por favor reconsiderar el crédito xxxxx     NORMA CRISTINAARTUNDUAGA BOLANOS     Escriba su comentario aquí                                       | Actualizar                                                                                                    |

4

|         |            | GES                    | TIÓN DI | E CRÉDITO              |                             | Cooperativa     | Nacional Educativa de Ahorro y Crédito  |
|---------|------------|------------------------|---------|------------------------|-----------------------------|-----------------|-----------------------------------------|
| RADICA  | CIÓN Y GES | TIÓN DE SO<br>HERRAMIE | DLICIT  | UDES DE CR<br>VORKMANA | ÉDITO A TRAVÉS DE LA<br>GER | CC<br>Es Presel | <b>Donfie</b><br>nte y Futuro Solidario |
| Código: | IN-CR-08   | Versión:               | 1       | Vigencia:              | 03 de mayo de 2021          | Página:         | 18 de 28                                |

En el siguiente formulario se podrá evidenciar toda la información general de la solicitud, así como los estados de las etapas por las que ha pasado. Se debe seleccionar de la lista desplegable si la solicitud requiere consideración, y finalmente, dar clic en el botón **ENVIAR** para remitir la decisión a los entes de aprobación respectivos.

| WorkManager E.D. @ Inicio Escritorio - Configuración - Ayuda - | WorkManager E.D.⊕ Inicio Escritorio - Configuración - Ayuda - |
|----------------------------------------------------------------|---------------------------------------------------------------|
| Solicitud De Credito (Radicado 000036)                         | Estado de Referenciación<br>Aprobado                          |
| Regresar a la tarea                                            | Requiere Cambio de Referencias                                |
| Asociado<br>1010101010   ASOCIADO PRUEBA                       | ¿Asociado Realiza cambio solicitado?                          |
| Tipo de Asociado                                               | Estado de Referenciación 2                                    |
| Asociado<br>Agencia                                            | Concepto de Referenciación 2                                  |
| AGENCIA NEIVA CENTRO                                           | Monto Aprobado                                                |
| Correo Asesor Comercial                                        | \$50,000,000.00                                               |
| apoyo_transformaciondigital02@coonfie.com                      | Plazo Aprobado                                                |
| NOMINA                                                         | Concento Anglieta                                             |
| Monto Solicitado                                               | crédito rechazado se envía a el director de oficina           |
| \$50,000,000.00                                                | Estado                                                        |
| Plazo (Meses)                                                  | Rechazado                                                     |
| Modalidad                                                      | Asistente de Crédito                                          |
| CREDITO DE CONSUMO                                             | Subgerente de Crédito                                         |
| Linea                                                          | Requiere Reconsideración                                      |
| LIBRE INVERSION                                                |                                                               |
| Observaciones<br>prueba                                        |                                                               |
| Concepto de Referenciación                                     |                                                               |
| contestaron las llamadas xxxxx                                 | Regresar a la tarea                                           |

En caso de que sea afirmativa la respuesta seleccionada, la solicitud pasará a consideración en primer lugar por parte de la Directora del SIAR y en segundo lugar a la Asistente de crédito, quienes solo podrán redactar comentarios y observaciones que consideren pertinentes en cuanto a la viabilidad de la solicitud, sin poder tomar ninguna decisión final.

Para ello, deberán ingresar a la herramienta Workmanager con las credenciales asignadas y dar clic en la opción <u>Mis Tareas</u>.

Allí podrán evidenciar las solicitudes de crédito negadas y deberán dar clic en la información de cada una, con el fin de que puedan acceder a la documentación adjunta:

|         |            | GES                    | tión di | E CRÉDITO              |                             | Cooperativa     | Nacional Educativa de Ahorro y Crédito  |
|---------|------------|------------------------|---------|------------------------|-----------------------------|-----------------|-----------------------------------------|
| RADICA  | CIÓN Y GES | TIÓN DE SO<br>HERRAMIE | OLICIT  | UDES DE CR<br>VORKMANA | ÉDITO A TRAVÉS DE LA<br>GER | CC<br>Es Presel | <b>Donfie</b><br>Ite y Futuro Solidario |
| Código: | IN-CR-08   | Versión:               | 1       | Vigencia:              | 03 de mayo de 2021          | Página:         | 19 de 28                                |

|        |                  | N                     | NorkManag                 | jer E.D.       | .® In   | icio Escrito  | rio <del>-</del> Conf | iguración <del>-</del> | Ayuda <del>-</del>                           | 8 0                                        | đ                     |                       |                                      | ÷               | a                              |                            |                 | 0            | ) ncab -     |          |              |
|--------|------------------|-----------------------|---------------------------|----------------|---------|---------------|-----------------------|------------------------|----------------------------------------------|--------------------------------------------|-----------------------|-----------------------|--------------------------------------|-----------------|--------------------------------|----------------------------|-----------------|--------------|--------------|----------|--------------|
| are    | eas              | recibio               | das (reo                  | cibid          | las)    |               |                       |                        |                                              |                                            |                       |                       |                                      |                 |                                |                            | Es              | cribe el te: | do de búsq   | ueda     |              |
| Recibi | das <del>-</del> | Enviadas <del>-</del> | Grupos Cu                 | implidas       | Libres  | Devoluciones  | Visto bueno           | Pospuestas             |                                              |                                            |                       |                       |                                      |                 | E                              | Enviar a lote <del>-</del> | Archivadores    | • Lote:      | - Tarea      | ⊞ Exp    | ortar a Exce |
| el     | Se               | Comandos              | Remitente                 | # F            | Proceso | Radicado      |                       | Inicio proceso         | Descripción                                  | _                                          |                       |                       |                                      | -               |                                |                            | Proceso         |              | Asunto       |          | Prioric      |
|        | 0                | Archivador            | NESTO                     | R 16           | 6824    | CRE-07-202104 | 06000036              | 06/04/2021             | Radicado: CR<br>PRUEBA   Tij<br>Correo Aseso | RE-07-2021<br>oo de Asocia<br>or Comercial | 040600000<br>ado:Asoc | 36   Aso<br>iado   Ag | ciado: 10<br>gencia : /<br>taciondio | 101010<br>GENCI | 10   ASC<br>A NEIVA<br>coonfie | CIADO                      | Solicitud de Cr | editos       | Verificación | Director | Alta         |
|        |                  | Lote                  | EDUARE<br>VARGA<br>POLANC | 00<br>IS<br>CO |         |               |                       | 16:40:34               | de Pago : NO<br>Medalidad :                  | MINA   Mor<br>. Leer más                   | to Solicita           | do : \$50             | 0,000,000                            | .00   Pla       | azo (Me                        | ses): 901                  |                 |              | Agencia      |          |              |
|        |                  |                       |                           |                |         |               |                       |                        |                                              |                                            |                       |                       |                                      |                 |                                |                            |                 |              |              |          |              |

Se redactan las observaciones necesarias dependiendo de la solicitud de crédito en el espacio destinado para tal fin y luego se da clic en la opción <u>CUMPLIR.</u>

| WorkManager E.D.®     Inicio     Escritorio *     Ayuda *     Image: Complinity and the second second s | G da                                                                                                    |
|----------------------------------------------------------------------------------------------------|----------------------------------------------------------------------------------------------------|
| Asistente de Crédito Reconsideración<br>Solicitud de Créditos   Proceso 199324   Paso 11   Estado en curso                                                                                                    | Remitente<br>MARLY YAZMIN GUEVARA ZAMBRANO<br>Enviada el 6 de abril de 2021 e Jas 5:46 p. m.                                                              |
| Descripción<br>Radicado: CRE-07-20210408000036   Asociado: 1010101010   ASOCIADO PRUEBA   Tipo de Asociado :<br>Asociado   Agencia : AGENCIA NENA CENTRO   Correo Asesor Comercial:<br>apoyo_transformaciondigital02@coonfie.com   Forma de Pago : NOMINA   Monto Solicitado : \$50,000,000.00  <br>Plazo (Meses): 90   Modalidad : CREDITO DE CONSUMO   Linea : LIBRE INVERSION   Lear más                                                                                                    | Responsable<br>DELIA GIL MORENO<br>Recibida el 6 de abril de 2021 a las 5:40 p.m.                                                                         |
| Datos del formulario de inicio<br>6 Comentarios                                                                                                    | Datos de ejecución<br>III Días hábiles para la fecha de vercimiento: 1 días.<br>O La tanea vence el 7 de abril de 2021 a las 5:46 p.m.<br>Prioridad: Alta |
| BI04/2021 04:41 p. m. NESTOR EDUARDO VARGAS POLANCO Tarea asignada desde la bandeja de grupos     BI04/2021 04:44 p. m.     NESTOR EDUARDO VARGAS POLANCO                                                                                                    | ecilia benavides esteban<br>ubicado por nev1 el 6 de abril de 2021 a las 44<br>m.                                                                         |
| se llama a las referencias del credito y no contestaron 8:00 am<br>BED42021 05:24 p. m.<br>NESTOR EDUARDO VARGAS POLANCO<br>Administrar procesos de workflow. Proceso finalizado con éxito, fue reactivado por el usuario<br>NESTOR EDUARDO VARGAS POLANCO por el siguiente motivo, PRUEBA                                                                                                    | Versión: 0   Es versión actual? Si   Extensión: .pd<br>Tamaño: 6543880 bytes                                                                              |
| BIBIA0021 05:30 g. m.     NORMA CRISTINA ARTUNDUAGA BOLAÑOS     por favor reconsiderar el crédito xxxxxx     MARLY YAZMIN GUEVARA ZAMBRANO     mieha                                                                                                    |                                                                                                    |
| DELIA GIL MORENO                                                                                                    |                                                                                                    |
| Escriba su comentario aquí                                                                                                    |                                                                                                    |

Una vez realizado lo anterior, la solicitud pasará a la Subgerente de Crédito quien es el ente de aprobación final y la encargada de tomar la decisión sobre la viabilidad o no de la solicitud de crédito reconsiderada, teniendo en cuenta las opiniones generadas por los entes de aprobación anteriores y el análisis de la documentación adjunta.

|         |                         | GES                    | tión di | E CRÉDITO              |                             | Cooperativa | Nacional Educativa de Ahorro y Crédito  |
|---------|-------------------------|------------------------|---------|------------------------|-----------------------------|-------------|-----------------------------------------|
| RADICA  | CIÓN Y GES <sup>.</sup> | TIÓN DE SO<br>HERRAMIE | DLICIT  | UDES DE CR<br>VORKMANA | ÉDITO A TRAVÉS DE LA<br>GER |             | <b>Donfie</b><br>nte y Futuro Solidario |
| Código: | IN-CR-08                | Versión:               | 1       | Vigencia:              | 03 de mayo de 2021          | Página:     | 20 de 28                                |

En caso de ser necesario, deberá redactar las observaciones que considere pertinentes y luego dar clic en **DILIGENCIAR**.

| WorkManager E.D.® Inicio                                                                                                    | Escritorio •                                                               | Configuración -                                                                       | Ayuda +                                                  |                                  | a) (1                            |             | B | ( <b>A</b> ) |                                        |                                              | 🐞 jact -          |
|----------------------------------------------------------------------------------------------------|----------------------------------------------------------------------------|---------------------------------------------------------------------------------------|----------------------------------------------------------|----------------------------------|----------------------------------|-------------|---|--------------|----------------------------------------|----------------------------------------------|-------------------|
|                                                                                                    |                                                                            |                                                                                       |                                                          |                                  |                                  |             |   | -            |                                        |                                              |                   |
| Regresar a mis tareas recibidas                                                                                                    |                                                                            |                                                                                       |                                                          |                                  |                                  |             |   |              |                                        |                                              |                   |
| Cumplir Devolver O Archivos                                                                                                    | Resumen                                                                    |                                                                                       |                                                          |                                  |                                  |             |   |              |                                        |                                              |                   |
| Subgerente de Crédito Re                                                                                                    | consideraciór                                                              |                                                                                       |                                                          |                                  |                                  |             |   | Rem          | itente                                 |                                              |                   |
| Solicitud de Créditos   Proceso 1                                                                                                    | 66824   Paso 12                                                            | Estado en curso                                                                       |                                                          |                                  |                                  |             |   |              | DELIA GIL MORE<br>Enviada el 6 de ab   | NO<br>nril de 2021 a las 5:49 p. :           | 77.               |
| Descripción                                                                                                    |                                                                            |                                                                                       |                                                          |                                  |                                  |             |   | Resp         | oonsable                               |                                              |                   |
| Radicado: CRE-07-20210406000<br>Asociado   Agencia : AGENCIA N<br>apoyo. transformaciondigital02@<br>Plazo (Meses): 90   Modalidad : O | 036   Asociado: 1<br>EIVA CENTRO   0<br>coonfie.com   Fon<br>REDITO DE COM | 010101010   ASOCI.<br>Correo Asesor Come<br>na de Pago : NOMII<br>ISUMO   Linea : LIE | ADO PRUEBA<br>ercial:<br>NA   Monto Soli<br>BRE INVERSIO | Tipo de<br>citado : \$<br>N   Le | Asociado<br>\$50,000,0<br>er más | ):<br>00.00 |   | Ŵ            | JUDY ALEXANDR<br>Recibida el 6 de a    | A CLAROS TOVAR<br>bril de 2021 a las 5:49 p. | m.                |
|                                                                                                    |                                                                            |                                                                                       |                                                          |                                  |                                  |             |   | Dato         | s de ejecució                          | n                                            |                   |
| Diligenciar campos del f                                                                                                    | ormulario inic                                                             | al (Solicitud De                                                                      | Credito)                                                 |                                  | Diligenci                        | ar          |   | Día          | s hábiles para la fect                 | na de vencimiento: 1 dias                    |                   |
| Se deben ingresar datos adicio                                                                                                    | inales                                                                     |                                                                                       |                                                          |                                  |                                  |             |   | Price Price  | area vence ei 7 de a<br>pridad: Alta   | oni de 2021 a las 5.49 p.                    | m.                |
|                                                                                                    |                                                                            |                                                                                       |                                                          |                                  | Ц                                |             |   | Docu         | umentos                                |                                              |                   |
| Datos del formulario de inicio                                                                                                    |                                                                            |                                                                                       |                                                          |                                  |                                  |             |   |              | ublicado por n                         | vides esteban<br>ev1 el 6 de abril de 2021   | <br>a las 4:40 p. |
| 7 Comentarios                                                                                                    |                                                                            |                                                                                       |                                                          |                                  |                                  |             |   |              | m.<br>Versión: 0   Es<br>Tamaño: 65438 | versión actual? Si   Exter<br>80 bytes       | sión: .pdf        |

Una vez analizada la solicitud, en el siguiente formulario se debe seleccionar de la lista desplegable si la solicitud es APROBADA o NEGADA y posteriormente dar clic en el botón **ENVIAR**.

| WorkManager E.D.@ Inicio Escritorio - Configuración - Ayuda - 🏨                                                | WorkManager E.D.® Inicio Escritorio • Configuración • Ayuda • |
|----------------------------------------------------------------------------------------------------|---------------------------------------------------------------|
| Solicitud De Credito (Radicado 000036)                                                                         | Aprobado                                                      |
|                                                                                                    | Requiere Cambio de Referencias                                |
| Regresar a la tarea                                                                                            | NO                                                            |
| Annal de la companya de la companya de la companya de la companya de la companya de la companya de la companya | : Asociado Realiza cambio solicitado?                         |
| 10101010101 ASOCIADO PRIJERA                                                                                   | Chaociado Realiza cambio sonciado.                            |
|                                                                                                    | Estado de Referenciación 2                                    |
| Tipo de Asociado                                                                                               |                                                               |
| Asociado                                                                                                    | Concepto de Referenciación 2                                  |
| Agencia                                                                                                    | Monto Aprobado                                                |
| AGENCIA NEIVA CENTRO                                                                                           | \$50,000,000,00                                               |
| Correo Asesor Comercial                                                                                        | 450,500,000,000                                               |
| apoyo_transformaciondigital02@coonfie.com                                                                      | Plazo Aprobado                                                |
| Forma de Pago                                                                                                  | 90                                                            |
| NOMINA                                                                                                    | Concepto Analista                                             |
| Monto Solicitado                                                                                               | crédito rechazado se envía a el director de oficina           |
| \$50,000,000.00                                                                                                | Fotodo                                                        |
| Plazo (Meses)                                                                                                  |                                                               |
| 90                                                                                                    | Aprobado                                                      |
| Modalidad                                                                                                    | Asistente de Crédito                                          |
| CREDITO DE CONSUMO                                                                                             |                                                               |
| Linaa                                                                                                    | Subgerente de Crédito                                         |
| LIBRE INVERSION                                                                                                | Danulara Danassidarasián                                      |
| Observationes                                                                                                  |                                                               |
| nueba                                                                                                    | 51                                                            |
|                                                                                                    |                                                               |
| Concepto de Referenciación                                                                                     |                                                               |
| contestaron las llamadas xxxxx                                                                                 |                                                               |

|         |                                                                                          | GES      | TIÓN DI | E CRÉDITO |                    | Cooperativa | Nacional Educativa de Ahorro y Crédito |  |  |
|---------|------------------------------------------------------------------------------------------|----------|---------|-----------|--------------------|-------------|----------------------------------------|--|--|
| RADICA  | RADICACIÓN Y GESTIÓN DE SOLICITUDES DE CRÉDITO A TRAVÉS DE LA<br>HERRAMIENTA WORKMANAGER |          |         |           |                    |             |                                        |  |  |
| Código: | IN-CR-08                                                                                 | Versión: | 1       | Vigencia: | 03 de mayo de 2021 | Página:     | 21 de 28                               |  |  |

Se redactan las observaciones consideradas relevantes y posteriormente se da clic en el botón CUMPLIR.

| Subservata da Crédita Personidaración                                                                                                    | Remitente                                                                                                    |
|----------------------------------------------------------------------------------------------------|----------------------------------------------------------------------------------------------------|
| SOLICITUD DE CRÉDITOS   Proces 14444   Paso 12   Estado en curso                                                                                                    | NESTOR EDUARDO VARGAS POLANOO<br>Enviado al 14 do altrá de 2027 a las 0:50 a, m                                                                  |
| Descripción                                                                                                    | Responsable                                                                                                    |
| Agenda : AGENCIA NEW CENTRO   Correct Assar Comercial: assactator (Modeller   Indonese)   NOMINA   Monto Solicitado : \$50,000,000.00   Plazo (Meses): 70   Modellad : CREDITO DE CO<br>LIBRE INVERSION   Observaciones : prueba Leer más | NEUTOR EDUARDO VARGAS POLANCÓ<br>NEUMO   Linen : Recoluita el 14 de atest de 2021 a las 9:50 a.m.                                                |
| Dilignarias compas del formularia inicial (Solicitud De Condite )                                                                                                    | Datos de ejecución                                                                                                    |
| Se deben ingresar datos adicionales                                                                                                    | Bigender<br>III Disis häbiles para la Ficha de vercemente 1 dias.<br>⊙ La tanat vence et 15 dicatei de 2021 a las 9:50 a.m.<br>♀ Prioridad: Alta |
| Product of A promy matrix in Sector                                                                                                    | Documentos                                                                                                    |
|                                                                                                    | seguro raquel                                                                                                    |
| 6 Comentarios                                                                                                    | m.<br>Vorsidin: 0   Ex variatin actual? Sir   Extoniabin: .pdf<br>Tamaño: 486564 bytus                                                           |
| Nestor EDUARDO VARGAS POLANCO<br>Tarea asignada desde la bandeja de grupos                                                                                                    | pagares raquel                                                                                                    |
| 14/04/2021 US-40 Julia<br>NESTOR EDUARDO VARGAS POLANCO<br>puedo referenciación                                                                                                    | Publicatio por nord of 14 de altré du 2023 a las 0-2<br>m.<br>Venión: 0   Ex venión actual? Si   Extensión: .edf                                 |
| 3404/2021 09-41-4. m<br>NESTOR EDURADO VARGAS POLANCIO<br>puebo análisis en Rachazado                                                                                                    | Tamañe: 1706/085 lastas                                                                                                    |
| NORMA CRUSTENA ARTUNDUAGA BOLAÑOS<br>prueba cirrectores de oficina requiere reconsideración "SI"                                                                                                    | 3 Actualizar                                                                                                    |
| NESTOR EDUARDO VARGAS POLANCIO<br>Pruebo SIAR reconsideración                                                                                                    |                                                                                                    |
| NESTOR EDUARDO VARGAS POLANCO<br>Prueba asistente de crédito recaralderacion                                                                                                    |                                                                                                    |
| XXX NESTOR EDUARDO VARGAS POLANCO                                                                                                    |                                                                                                    |
| prueba subgerente de crédito reconsideración                                                                                                    |                                                                                                    |

A continuación, se debe seleccionar el nombre del Analista de crédito a quien se asignará la solicitud reconsiderada y posteriormente dar clic en <u>ACEPTAR</u>.

De esta manera el Analista de crédito respectivo deberá realizar las modificaciones y ajustes pertinentes a las condiciones iniciales de la solicitud y finalmente aprobar dicha etapa para que pueda pasar al desembolso (continúa el proceso según la actividad 5.3).

|         |            | GES                    | tión di | E CRÉDITO              |                              | Cooperativa     | Nacional Educativa de Ahorro y Crédito   |
|---------|------------|------------------------|---------|------------------------|------------------------------|-----------------|------------------------------------------|
| RADICA  | CIÓN Y GES | TIÓN DE SO<br>HERRAMIE | OLICIT  | UDES DE CR<br>VORKMANA | RÉDITO A TRAVÉS DE LA<br>GER | CC<br>Es Presel | <b>Confie</b><br>Inte y Futuro Solidario |
| Código: | IN-CR-08   | Versión:               | 1       | Vigencia:              | 03 de mayo de 2021           | Página:         | 22 de 28                                 |

| TO ANAHAYE LONG TICO LANCIO COMIQUIADON AYOUR A                                                                                                    | C/ ≝ ≝ '₽' /⊴                                                                                                    |
|----------------------------------------------------------------------------------------------------|----------------------------------------------------------------------------------------------------|
| Regresar a mis tareas recibidas                                                                                                    |                                                                                                    |
| Cungtir Devolver @Archivos @Resumen                                                                                                    |                                                                                                    |
| Subgerente de Crédito Reconsideración<br>SOLICITUD DE CRÉDITOS   Preceso 166559   Paso 12   Estado en curso                                                                                                    | Remitente<br>NESTOR EDUARDO VARGAS POLANCO<br>Enviado el 36 de abril de 2023 a las 9:50 a.m.                                             |
| Descripción<br>Radicado: CRE-07-20210414000118   Asociad<br>  Agenca : AGENCIA NEIVA CENTRO   Corrao                                                                                                    | C X ISABIE                                                                                                    |
| LIBRE INVERSION   Observaciones : prueba .<br>Advertencia! Realmente desea cumplir esta tar                                                                                                    | rea?                                                                                                    |
| Seleccione un responsable para el siguiente paso: Diligenciar campos del formulario Se deben ingresar datos adicionales Seleccione usuario                                                                                                    | <b>de ejecución</b><br>attres para la facha de vendamiento: <b>1 días.</b><br>a vence el 15 de abril de 2021 a las 9:50 a.m.<br>ab: Atta |
| Detos del formularilo de Inicio                                                                                                    | Ientos<br>Seguro raquel<br>Publicado por revit el 14 de abril de 2021 a las 9:37                                                         |
| 7 Comentarios                                                                                                    | a.m.<br>Versión: 0   Es versión actual? SI   Esteroión: .pdf  <br>Tamaño: 485964 bytes                                                   |
| Tarea asignada desde la bandeja de grupos                                                                                                    | pagares raquel                                                                                                    |
| rkManager E.D.® Inicio Escritorio+ Configuración+ Ayuda+                                                                                                    | WorkManager E.D. @ Inicio Escritorio - Configurad                                                                                        |
| olicitud De Credito (Radicado 000118)<br>resar a la tarea                                                                                                    | Concepto de Referenciación<br>prueba                                                                                                    |
|                                                                                                    | Estado de Referenciación<br>Aprobado                                                                                                    |
| de Asociado                                                                                                    | Requiere Cambio de Referencias<br>NO                                                                                                    |
| ncia                                                                                                    | ¿Asociado Realiza cambio solicitado?                                                                                                    |
| NCIA NEIVA CENTRO                                                                                                    | Estado de Referenciación 2<br>Concento de Referenciación 2                                                                               |
| or_gd@coonfie.com                                                                                                    | Monto Aprobado                                                                                                    |
| ma de Pago *                                                                                                    | \$50,000,000.00                                                                                                    |
| vulva ¥                                                                                                    | Plazo Aprobado<br>70                                                                                                    |
| the contract of the second second s |                                                                                                    |

La versión vigente y controlada de este documento, solo podrá ser consultada a través de la red informática (Intranet) corporativa. La copia o impresión diferente a la publicada, será considerada como documento no controlado y su uso indebido no es responsabilidad de COONFIE

Plazo (Meses) \*

Modalidad \*

Linea \*

CREDITO DE CONSUMO

LIBRE INVERSION

prueba instructivo

Observaciones

\*

٠

70

prueba analisis

Asistente de Créditos

Subgerente de Crédito

Requiere Reconsideración

Estado

SI

Paz y Salvo

Enviar

Aprobado

|         |                         | GES            | tión di | E CRÉDITO |                    | Cooperativa | Nacional Educativa de Ahorro y Crédito |
|---------|-------------------------|----------------|---------|-----------|--------------------|-------------|----------------------------------------|
| RADICA  | CIÓN Y GES <sup>.</sup> | CC<br>Es Prese | Donfie  |           |                    |             |                                        |
| Código: | IN-CR-08                | Versión:       | 1       | Vigencia: | 03 de mayo de 2021 | Página:     | 23 de 28                               |

c) <u>DEVOLVER</u>: En caso de que se presente alguna novedad con la solicitud, ésta podrá devolverse a la etapa inicial "Radicación", de la cual es responsable el Asesor Comercial, como se muestra a continuación:

| WorkManager E.D. 🖲 Inicio Escritorio - Ayuda - 🎎 🌐 📣 🗐 🍁 🚝                                                                                                    |                                                                                                    |
|----------------------------------------------------------------------------------------------------|----------------------------------------------------------------------------------------------------|
| ◆ Cumplir       Devolver       ③ Archivos       ● Resumen         Análisis       Análisis       Solicitud de Créditos   Proceso 136324   Paso 5   Estado en curso                                                                                                    | Remitente<br>NESTOR EDUARDO VARGAS POLANCO<br>Enviada el 15 de mayo de 2020 a las 10:41 a.                                                          |
| Descripción<br>Radicado: CRE-07-20200515000051   Asociado: 7730752   RAMIREZ SALAS MIGUEL ANGEL   Tipo de Asociado :<br>Funcionario   Agencia : AGENCIA DIRECCION GENERAL   Forma de Pago : NOMINA   Monto Solicitado :<br>\$10,000,000.00   Plazo : 36   Modalidad : CREDITO DE CONSUMO   Linea : EMERGENTE   Observaciones :<br>prueba 15/05/2020 procedimientos para créditos Leer más | Responsable<br>DIANA MIREYA PARRA LUNA<br>Recibida el 15 de mayo de 2020 a las 10:41 a.                                                             |
| Diligenciar campos del formulario inicial (Solicitud De Credito )<br>Se deben ingresar datos adicionales                                                                                                    | Datos de ejecución<br>Días hábiles para la fecha de vencimiento: 1 dias.<br>O La tarea vence el 16 de mayo de 2020 a las 10:41 a<br>Prioridad: Alta |
| Datos del formulario de inicio                                                                                                    | Documentos<br>dotacion uniforme<br>Publicado por nev1 el 15 de mayo de 2020 ;<br>a. m.                                                              |

Posteriormente se debe seleccionar la opción de devolver al paso #1, se redactan las observaciones pertinentes y se da clic en **ENVIAR**.

| WorkManager E.D.®                                     | Inicio   | Escritorio -  | Configuración +     | Ayuda <del>-</del> | *         | 0     | 4        |    | ŵ | E |  |
|-------------------------------------------------------|----------|---------------|---------------------|--------------------|-----------|-------|----------|----|---|---|--|
| Devolver pasc<br>Regresar a la tarea                  | )        |               |                     |                    |           |       |          |    |   |   |  |
| Seleccione el paso al c                               | ual des  | ea devolver   | la tarea (El paso d | en color rojo fi   | ié el que | envió | la tarea | a) |   |   |  |
| aso No. 1: Radicación                                 |          |               |                     |                    |           |       |          |    |   |   |  |
| Ingrese el motivo de la<br>Escriba su comentario aquí | devoluc  | ción          |                     |                    |           |       |          |    |   |   |  |
| Enviar                                                |          |               |                     |                    |           |       |          |    |   |   |  |
| Regresar a la tarea                                   |          |               |                     |                    |           |       |          |    |   |   |  |
| Cooperativa De Ahorro Y Cr                            | édito CO | ONFIE - DIREC | CCIÓN GENERAL       |                    |           |       |          |    |   |   |  |
| © 2021 - WorkManager E.D.®                            |          |               |                     |                    |           |       |          |    |   |   |  |

|         |            | GES                    | tión di | E CRÉDITO              |                             | Cooperativa    | Nacional Educativa de Ahorro y Crédito |
|---------|------------|------------------------|---------|------------------------|-----------------------------|----------------|----------------------------------------|
| RADICA  | CIÓN Y GES | TIÓN DE SO<br>HERRAMIE | OLICIT  | UDES DE CR<br>VORKMANA | ÉDITO A TRAVÉS DE LA<br>GER | CC<br>Es Prese | Donfie<br>nte y Futuro Solidario       |
| Código: | IN-CR-08   | Versión:               | 1       | Vigencia:              | 03 de mayo de 2021          | Página:        | 24 de 28                               |

### ANALISTA DE CRÉDITO 1

### 5.3 DESEMBOLSO

Todas las solicitudes APROBADAS previamente en la etapa de análisis serán dirigidas al Analista de crédito 1 quien será el encargado de realizar el proceso de desembolso para cada una de ellas. De esta manera, deberá ingresar a la herramienta Workmanager con las credenciales asignadas y dar clic en la opción mis tareas.

| WorkManager E.D.® Inicio Escritorio - | Configuración 🗸 🦷 Ayuda 🗸 | 😃 🌐 🕼      | 🖶 🍁 🗐  | ٥                  |
|---------------------------------------|---------------------------|------------|--------|--------------------|
| Escritorio                            |                           |            |        |                    |
| Mistareas                             | Agenda                    | Chat       | Not    | iclas              |
| Buscar Pr                             | blicar                    | Estructura | Perfil | Cambiar contraseña |
| Informes                              | (?)<br>Ayuda              | Cerca de   | Con    | tado               |
|                                       |                           |            |        |                    |

Se debe dar clic en la solicitud de crédito respectiva con el fin de proceder a verificar la trazabilidad de esta, la documentación adjunta, así como las observaciones correspondientes.

|                    | WorkManage                             | er E.D.®  | Inicio     | Escritorio <del>-</del> | Configuración <del>-</del> | Ayuda <del>+</del>                                                    | & (                                                                  | 1، (                                                                              |                                                                |                                                    | ٩                                              | Į                                         |                           |          |               | (        | ) nev1 +      |
|--------------------|----------------------------------------|-----------|------------|-------------------------|----------------------------|-----------------------------------------------------------------------|----------------------------------------------------------------------|-----------------------------------------------------------------------------------|----------------------------------------------------------------|----------------------------------------------------|------------------------------------------------|-------------------------------------------|---------------------------|----------|---------------|----------|---------------|
| Tarea              | s recibida                             | as (rec   | cibida     | s)                      |                            |                                                                       |                                                                      |                                                                                   |                                                                |                                                    |                                                |                                           |                           | Escribe  | el texto de   | e búsque | da            |
| Recibidas 🕶        | Enviadas 🗸 🛛 G                         | rupos Cum | plidas Lil | bres Devoluc            | iones Visto bueno          | Pospuestas                                                            |                                                                      |                                                                                   |                                                                | (                                                  | Enviar a                                       | l lote <del>+</del>                       | Archivad                  | ores 🕶   | Lotes 🗸       | Tarea    | Exportar a Ex |
| Comandos           | Remitente                              | # Proceso | Radicado   |                         | Inicio proceso             | Descripción                                                           |                                                                      |                                                                                   |                                                                |                                                    |                                                |                                           |                           | Proceso  |               | A        | sunto         |
| Archivador<br>Lote | NESTOR<br>EDUARDO<br>VARGAS<br>POLANCO | 136329    | CRE-07-20  | 0200610000056           | 10/06/2020<br>10:52:57     | Polanco ne<br>POLANCO NE<br>AGENCIA DIF<br>\$2,000,000.0<br>SMFRGENTE | E-07-20200<br>STOR EDUA<br>ECCION GE<br>0   Plazo : 2<br>  Observaci | 61000056<br>RDO   Tipo<br>NERAL   Fo<br>NERAL   Fo<br>NERAL   Modalid<br>ones Lee | <u>  Asociac</u><br>de Asoci<br>rma de P<br>lad : CRE<br>r más | <u>lo: 1075</u><br>ado : Fu<br>ago : NO<br>DITO DE | 219774  <br>ncionario<br>DMINA   1<br>E CONSUM | VARCAS<br>Agenci<br>Monto So<br>40   Line | ia.<br>licitaci :<br>ta : | Solicitu | d de Créditos | ; Ai     | nálisis       |

Una vez realizado el debido proceso de radicación y desembolso del crédito en el integrador OPA teniendo en cuenta las condiciones finales de la solicitud, se debe adjuntar la documentación soporte requerida, dando clic en la opción **Archivos** y en caso de ser necesario, se podrá dejar una observación o comentario respecto al proceso realizado en el espacio destinado para tal fin.

|         |            | GES            | TIÓN DI | E CRÉDITO |                    | Cooperativa | Nacional Educativa de Ahorro y Crédito |
|---------|------------|----------------|---------|-----------|--------------------|-------------|----------------------------------------|
| RADICA  | CIÓN Y GES | CC<br>Es Prese | Donfie  |           |                    |             |                                        |
| Código: | IN-CR-08   | Versión:       | 1       | Vigencia: | 03 de mayo de 2021 | Página:     | 25 de 28                               |

Cuando haya finalizado totalmente el proceso, se debe dar clic en el botón DILIGENCIAR.

| WorkManager E.D.®                                                                                                    | Inicio                                            | Escritorio +                                                           | Configuración <del>-</del>                                                  | Ayuda <del>-</del>                        | -                             | 0                         | 4                          |                          | •        | ٩                              | <b>a</b>                                                                   |                                                          | 🚫 nev1                     |
|----------------------------------------------------------------------------------------------------|---------------------------------------------------|------------------------------------------------------------------------|-----------------------------------------------------------------------------|-------------------------------------------|-------------------------------|---------------------------|----------------------------|--------------------------|----------|--------------------------------|----------------------------------------------------------------------------|----------------------------------------------------------|----------------------------|
| Regresar a mis tareas recib                                                                                           | oidas                                             |                                                                        |                                                                             |                                           |                               |                           |                            |                          |          |                                |                                                                            |                                                          |                            |
| Cumplir Devolver<br>Desembolso<br>SOLICITUD DE CRÉDI                                                                  | Archivos<br>1<br>TOS T Pro                        | ₽ Reasignar                                                            | Resument<br>aso 14   Estado en                                              | curso                                     |                               |                           |                            |                          |          | Rem                            | NESTOR EDUA                                                                | RDO VARGAS POLANGO                                       | 1:09 a. m.                 |
| Descripción<br>Radicado: CRE-07-20210<br>  Agencia : AGENCIA NEI<br>NOMINA   Monto Solicita<br>LIBRE INVERSION   Obse | 41400011<br>VA CENTR<br>do : \$50,0<br>ervaciones | 8   Asociado: 10<br>O   Correo Ase:<br>00,000.00   Pla<br>: prueba Lee | 010101010   ASOCIA<br>sor Comercial: asesc<br>zo (Meses): 70   Mo<br>er más | ADO PRUEBA<br>or_gd@coonf<br>dalidad : CR | Tipo c<br>ie.com  <br>EDITO D | le Asoc<br>Forma<br>E CON | iado : /<br>de Pac<br>SUMO | Asociac<br>10 :<br>Linea | do<br>:: | Res                            | NESTOR EDUA<br>Recibida el 14                                              | RDO VARGAS POLANCO<br>de abril de 2021 a las 1           | 0:09 a. m.                 |
| Diligenciar campo<br>Se deben ingresar date                                                                           | os del fo                                         | rmulario inic<br>ales                                                  | ial (Solicitud De                                                           | Credito )                                 |                               | Di                        | igencia                    |                          |          | Dato<br>Dia<br>Co La<br>Co Pri | os de ejecuci<br>as hábiles para la f<br>tarea vence el 15<br>oridad: Alta | ÓN<br>echa de vencimiento: 1<br>de abril de 2021 a las 1 | <b>dias.</b><br>0:09 a. m. |
| Datos del formulario de inicio                                                                                        |                                                   |                                                                        |                                                                             |                                           |                               | 2                         | U                          |                          |          | Doc                            | umentos<br>seguro ra<br>Publicado po<br>m.                                 | <b>iquel</b><br>r nev1 el 14 de abril de                 | <br>2021 a las 9:37 a.     |
| 8 Comentarios                                                                                                    |                                                   |                                                                        |                                                                             |                                           |                               |                           |                            |                          |          |                                | Versión: 0  <br>Tamaño: 48                                                 | Es versión actual? Si   I<br>6964 bytes                  | Extensión: .pdf            |

Se podrá visualizar toda la información general de la solicitud de crédito y en la opción **PAZ Y SALVO** se debe escoger la opción correspondiente en caso de que se encuentra pendiente o no adjuntar Certificados al día y/o paz y salvos dentro de la documentación del crédito (*Ver disposición general 6.6*). En caso de ser seleccionada la opción **NO**, el proceso finalizará automáticamente, por el contrario, de ser seleccionada la opción **SI**, se redireccionará al Director de oficina para que adjunte la documentación faltante.

| WorkManager E.D.® Inicio Escritorio - Configuración - Ayuda -                                                                                                  | Concepto de Referenciación 2                                                                                |  |  |  |  |
|----------------------------------------------------------------------------------------------------|----------------------------------------------------------------------------------------------------|--|--|--|--|
| Solicitud De Credito (Radicado 000118)<br>Regresar a la tarea                                                                                                  | Monto Aprobado<br>\$50,000,000.00                                                                           |  |  |  |  |
| Asociado<br>101010101   ASOCIADO PRUEBA<br>Tipo de Asociado<br>Asociado<br>Agencia<br>AGENCIA NEIVA CENTRO<br>Correo Asesor Comercial<br>asesor_gd@coonfie.com | Plazo Aprobado<br>70<br>Concepto Analista<br>prueba analisis<br>Estado<br>Aprobado<br>Asistente de Créditos |  |  |  |  |
| Forma de Pago<br>NOMINA                                                                                                    | Seleccione un îtem                                                                                          |  |  |  |  |
| Honto Solicitado           \$50,000,000.00           Plazo (Meses)           70                                                                                |                                                                                                    |  |  |  |  |
| Modalidad<br>CREDITO DE CONSUMO<br>LIBRE INVERSION                                                                                                    | Seleccione un item •<br>Enviar                                                                              |  |  |  |  |

| GESTIÓN DE CRÉDITO                                                                       |          |          |   |                 | Cooperativa                             | Nacional Educativa de Ahorro y Crédito |          |
|------------------------------------------------------------------------------------------|----------|----------|---|-----------------|-----------------------------------------|----------------------------------------|----------|
| RADICACIÓN Y GESTIÓN DE SOLICITUDES DE CRÉDITO A TRAVÉS DE LA<br>HERRAMIENTA WORKMANAGER |          |          |   | CC<br>Es Presel | <b>Donfie</b><br>nte y Futuro Solidario |                                        |          |
| Código:                                                                                  | IN-CR-08 | Versión: | 1 | Vigencia:       | 03 de mayo de 2021                      | Página:                                | 26 de 28 |

En caso de que para la solicitud de crédito se requiera generar un cheque, el Analista de Crédito 1 deberá Reasignar la solicitud a través de la herramienta workmanager. En ese caso, será dirigida al subdirector de oficina correspondiente con el fin de que reciba la notificación, verifique la información y proceda a emitir el cheque correspondiente.

| orkManager E.D. ® Inicio Escritorio+ Configuración+ Ayuda+ 🤽 🌐 📣                                                                                                    | 🔶 🏩 🔍 🔿 nev                                                                                                    |
|----------------------------------------------------------------------------------------------------|----------------------------------------------------------------------------------------------------|
| Regresar a mis tareas recibidas                                                                                                    |                                                                                                    |
| R Cumplir Devolver O Archivos ≓ Reasignar O Resumen                                                                                                    |                                                                                                    |
| Desembolso<br>SOLICITUD DE CRÉDITOS   Proceso 166959   Paso 14   Estado en curso                                                                                                    | Remitente NESTOR EDUARDO VARGAS POLANCO Enviada el 14 de abril de 2021 a las 10:09 a.m.                                                                                     |
| Descripción<br>Radicado: CRE-07-20210414000118   Asociado: 1010101010   ASOCIADO PRUEBA   Tipo de Asociado : Asociado<br>  Agencia : AGENCIA NEIVA CENTRO   Correo Asesor Comercial: asesor_gd@coonfie.com   Forma de Pago :<br>NOMINA   Monto Solicitado : \$50,000,000.00   Plazo (Meses): 70   Modalidad : CREDITO DE CONSUMO   Linea :<br>LIBRE INVERSION   Observaciones : prueba Leer más | Responsable NESTOR EDUARDO VARGAS POLANCO Recibida el 14 de abril de 2021 a las 10:09 a.m.                                                                                  |
| Diligenciar campos del formulario inicial (Solicitud De Credito )<br>Se deben ingresar datos adicionales                                                                                                    | Datos de ejecución<br>Días hábiles para la fecha de vencimiento: 1 dias.<br>O La tarea vence el 15 de abril de 2021 a las 10:09 a.m.<br>Prioridad: Alta                     |
| atos del formulario de inicio<br>Comentarios                                                                                                    | Documentos<br>seguro raquel<br>Publicado por nev1 el 14 de abril de 2021 a las 9:37<br>m.<br>Versión: 0   Es versión actual? Si   Extensión: .pdf  <br>Tamaño: 486064 hotes |

# 5.4 SEGUIMIENTO A LAS ETAPAS DEL PROCESO

En cualquiera de las etapas del proceso por las cuales pasa una solicitud de crédito, se puede dar clic en el botón **<u>RESUMEN</u>** con el fin de evidenciar su trazabilidad, así como las observaciones emitidas por los entes de aprobación correspondientes:

| GESTIÓN DE CRÉDITO                                                                       |          |          |   |                | Cooperativa                      | Nacional Educativa de Ahorro y Crédito |          |
|------------------------------------------------------------------------------------------|----------|----------|---|----------------|----------------------------------|----------------------------------------|----------|
| RADICACIÓN Y GESTIÓN DE SOLICITUDES DE CRÉDITO A TRAVÉS DE LA<br>HERRAMIENTA WORKMANAGER |          |          |   | CC<br>Es Prese | Donfie<br>nte y Futuro Solidario |                                        |          |
| Código:                                                                                  | IN-CR-08 | Versión: | 1 | Vigencia:      | 03 de mayo de 2021               | Página:                                | 27 de 28 |

| WorkManager E.D. 🛞 Inicio Escritorio - Ayuda - 🤽 🌐 🎝 🗐                                                                                                    |                                                                                  |
|----------------------------------------------------------------------------------------------------|----------------------------------------------------------------------------------|
| Cumplir Devolver                                                                                                    | Remitente                                                                        |
| Solicitud de Créditos   Proceso 136324   Paso 5   Estado en curso                                                                                                    | Enviada el 15 de mayo de 2020 a las 10                                           |
| Descripción<br>Radicado: CRE-07-20200515000051   Asociado: 7730752   RAMIREZ SALAS MIGUEL ANGEL   Tipo de Asociado :<br>Funcionario   Agencia : AGENCIA DIRECCION GENERAL   Forma de Pago : NOMINA   Monto Solicitado :<br>\$10,000,000.00   Plazo : 36   Modalidad : CREDITO DE CONSUMO   Linea : EMERGENTE   Observaciones :<br>prueba 15/05/2020 procedimientos para créditos Leer más | Responsable<br>DIANA MIREYA PARRA LUNA<br>Recibida el 15 de mayo de 2020 a las 1 |
| Diligenciar campos del formulario inicial (Solicitud De Credito )<br>Se deben ingresar datos adicionales                                                                                                    | Datos de ejecución                                                               |
| Datos del formulario de inicio                                                                                                    | Documentos<br>dotacion uniforme<br>Publicado por nev1 el 15 de mayo di           |

A continuación, se evidencia la trazabilidad de una solicitud de crédito que fue NEGADA durante la etapa de análisis, reconsiderada, APROBADA en la reconsideración por parte del subgerente de crédito y finalmente desembolsada.

| aso | Asunto                                   | Responsable                                                                       | Estado   | Fecha<br>recepción              | Fecha<br>ejecución                | Тіро                   | Comentarios     |
|-----|------------------------------------------|-----------------------------------------------------------------------------------|----------|---------------------------------|-----------------------------------|------------------------|-----------------|
|     | Radicación                               | NESTOR EDUARDO VARGAS POLANCO (nev1)                                              | Cumplida | 08/04/2021<br>04:40:34 p.<br>m. | 08/04/2021<br>04:40:34 p. m.      | Normal                 | Ver comentarios |
|     | Referenciación                           | REFERENCIACIÓN Y ANÁLISIS DE CRÉDITOS<br>(REFERENCIACIÓN Y ANÁLISIS DE CRÉDITOS ) | Cumplida | 06/04/2021<br>04:40:34 p.<br>m. | 06/04/2021<br>04:41:15 p. m.      | Origen<br>reasignación | Ver comentarios |
| 2   | Referenciación                           | NESTOR EDUARDO VARGAS POLANCO (nev1)                                              | Cumplida | 06/04/2021<br>04:41:14 p.<br>m. | 08/04/2021<br>04:56:34 p. m.      | Reasignación           | Ver comentarios |
| 5   | Análisis                                 | NESTOR EDUARDO VARGAS POLANCO (nev1)                                              | Cumplida | 06/04/2021<br>04:56:34 p.<br>m. | 08/04/2021<br>05:25:20 p. m.      | Normal                 | Ver comentarios |
| 9   | Verificación Director<br>Agencia         | NORMA CRISTINA ARTUNDUAGA BOLAÑOS (noab)                                          | Cumplida | 06/04/2021<br>05:25:20 p.<br>m. | 08/04/2021<br>05:38:07 p. m.      | Normal                 | Ver comentarios |
| 10  | SIAR Reconsideración                     | MARLY YAZMIN GUEVARA ZAMBRANO (mygz)                                              | Cumplida | 06/04/2021<br>05:38:07 p.<br>m. | 06/04/2021<br>05:46:12 p. m.      | Normal                 | Ver comentarios |
| 11  | Asistente de Crédito<br>Reconsideración  | DELIA GIL MORENO (dgmm)                                                           | Cumplida | 06/04/2021<br>05:46:12 p.<br>m. | 08/04/2021<br>05:49:18 p. m.      | Normal                 | Ver comentarios |
| 12  | Subgerente de Crédito<br>Reconsideración | JUDY ALEXANDRA CLAROS TOVAR (jsc)                                                 | Cumplida | 06/04/2021<br>05:49:16 p.<br>m. | 08/04/2021<br>05:54:23 p. m.      | Normal                 | Ver comentarios |
| 13  | Desembolso                               | NESTOR EDUARDO VARGAS POLANCO (nev1)                                              | En curso | 06/04/2021<br>05:54:23 p.<br>m. | No se ha<br>ejecutado la<br>tarea | Normal                 | Ver comentarios |

| GESTIÓN DE CRÉDITO                                                                       |          |          |   |           | Cooperativa                             | Nacional Educativa de Ahorro y Crédito |          |
|------------------------------------------------------------------------------------------|----------|----------|---|-----------|-----------------------------------------|----------------------------------------|----------|
| RADICACIÓN Y GESTIÓN DE SOLICITUDES DE CRÉDITO A TRAVÉS DE LA<br>HERRAMIENTA WORKMANAGER |          |          |   |           | <b>Donfie</b><br>nte y Futuro Solidario |                                        |          |
| Código:                                                                                  | IN-CR-08 | Versión: | 1 | Vigencia: | 03 de mayo de 2021                      | Página:                                | 28 de 28 |

# 6. DOCUMENTOS RELACIONADOS

PR-CR-01 Crédito de consumo

DA-CR-01 Documentos Requeridos Según la Actividad

DA-CR-02 Documento técnico de crédito

DA-CR-03 Caracterizaciones líneas de créditos

## 7. CONTROL DE CAMBIO

La trazabilidad de los cambios generados en el documento podrá ser consultada en el LI-CA-01 Listado maestro de documentos.

| Versión     | Descripción del Camb       | io                |          |           | Fecha de Aprobación |
|-------------|----------------------------|-------------------|----------|-----------|---------------------|
| 1           | Elaboración inicial del d  | ocumento          |          |           | 29 de abril de 2021 |
| Elaborado p | or:                        | Revisado por:     |          | Aprobado  | por:                |
| NESTOR EDU  | JARDO VARGAS               | DANNA KATHERIN    | E TAVERA | NESTOR E  | SONILLA RAMIREZ     |
| Cargo: Ases | or GD y Créditos digitales | Cargo: Apoyo TD y | / SIG    | Cargo: Ge | erente General      |